# 安徽省安防行业信息管理系统 企业端

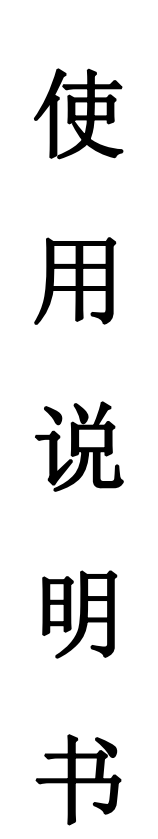

## 安徽省安全技术防范行业协会 2021年1月1日

| <u> </u>  | 账号注册     | 3    |
|-----------|----------|------|
| <u> </u>  | 账号登录     | 4    |
| 三,        | 入会申请     | 5    |
| 四、        | 资质申请     | 9    |
| 五、        | 资质年审     | 12   |
| 六、        | 资质晋级     | 14   |
| 七、        | 资质降级     | 17   |
| 八、        | 到期换证     | 19   |
| 九、        | 技术培训     | 22   |
| +、        | 信息变更     | 23   |
| +-        | -、证书补办   | 24   |
| $+$ _     | 、账户管理    | 25   |
| $\pm \Xi$ | E、外省企业备案 | . 26 |

目录

#### 一、账号注册

1. 点击注册,访问企业用户注册页面

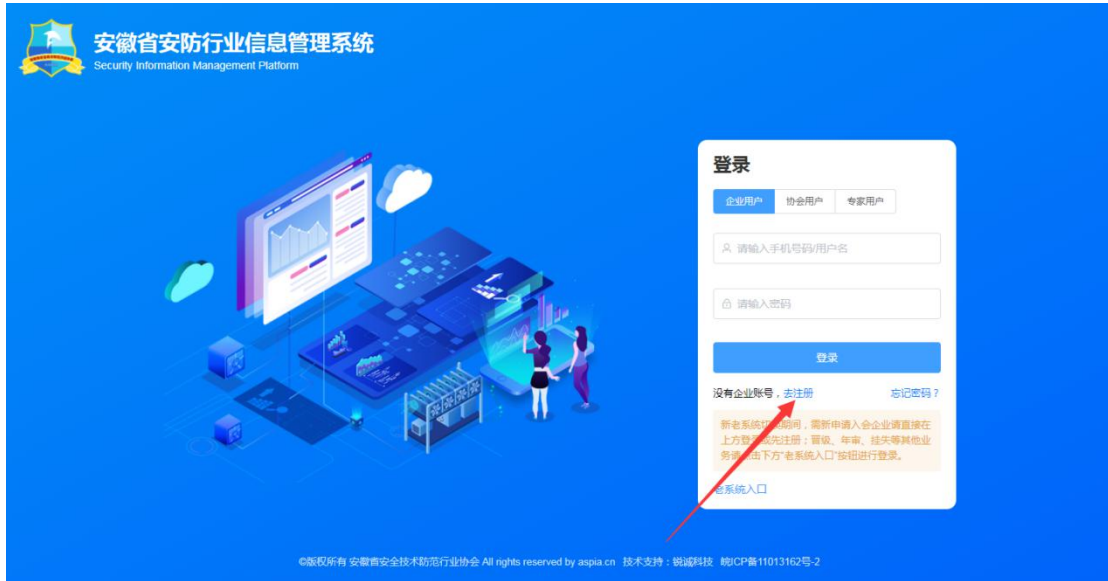

2. 输入手机号→点击获取验证码→输入获取的验证码→点击下一步

| 安徽省安防行<br>Security Information Mana | F业信息管理系<br>agement Platform | 领         |                                       |                   |                        |          |
|-------------------------------------|-----------------------------|-----------|---------------------------------------|-------------------|------------------------|----------|
| 企业用户注册                              |                             |           |                                       |                   |                        | 已有账号,去登录 |
|                                     | ①<br>STEP 1<br>手机号码验证       |           | ②<br>STEP 2<br>账号或码编认                 |                   | 3)<br>STEP 3<br>补充个人信息 |          |
|                                     |                             | 手机号验证码    | 请输入手机号                                | 就取验证码             |                        |          |
|                                     |                             |           | 7-#                                   |                   |                        |          |
|                                     | 05775F                      | 中都省办全持术防范 | Strikth All rights meaned by again on | 技术专持、锐振到技 前门户备111 | 1131625-2              |          |

3. 输入密码→确认密码→点击下一步

| 安徽省安防行业信息管理<br>Security Information Management Platform | <b>王系统</b>                                  |                       |
|---------------------------------------------------------|---------------------------------------------|-----------------------|
| 企业用户注册                                                  |                                             | 已有账号,去登录              |
| ত<br>STEP 1<br>≠গ্ৰন্থজন্ত                              | ②<br>STEP 2<br>账句面码确认                       | ③<br>STEP 3<br>补充个人信息 |
|                                                         | 您码以字母开头,长度在5~18之间,只能包含字母、数字和下如<br><b>密码</b> |                       |
|                                                         | <b>确认管约</b> - 阿次爾以巴玛                        |                       |
|                                                         | ध—न                                         |                       |

4. 输入联系人→输入企业固话→输入企业地区→点击提交注册

| 安徽省安防行业信息管<br>Security Information Management Platform | 理系统                                                                                                    |                  |
|--------------------------------------------------------|----------------------------------------------------------------------------------------------------|------------------|
| 企业用户注册                                                 | (2)                                                                                                    | 日有账号,去登录         |
| STEP 1<br>क्रमालस्वर्क्षक                              | STEP 2         所写板网路从           * 联系人         請输入联系人处告           * 企业回答         請输入及业的回答           * 公共時間         1000000000000000000000000000000000000                                                                                                    | STEP 3<br>补充个人保愿 |
|                                                        | 1992日<br>1992日<br>1993日<br>1993日<br>1995日<br>1995日<br>1995日 |                  |

#### 二、账号登录

1. 选择企业用户→输入账号密码→点击登录

| 安徽省安防行业信息管理系统<br>Securly Information Management Platform |                                                                         |
|----------------------------------------------------------|-------------------------------------------------------------------------|
|                                                          | 登录                                                                      |
|                                                          | A 開始分 有限会时 A 前始入手机号码/用户名                                                |
|                                                          | 合 御仙入出羽                                                                 |
|                                                          | 登录<br>没有 <u>心</u> 业院号,由注册 ————————————————————————————————————          |
|                                                          | 新老系統U2時期间,素新申请入会企业清重接在<br>上方登录或吃注册:晋级、年南、社乐等其他业<br>务请点击下方"老系统入口"按钮进行登录。 |
|                                                          | 老系统入口                                                                   |
| 《版权所有 安徽商安全技术标范行业协会 All rights reserved by aspia.cn 技术   | 支持:說識料技 帧(CP备11013162号-2                                                |

## 三、入会申请

1. 点击查看入会须知

| 🚑 安徽省安防行业                                                                                                    | 信息管理系统                                               |                              |                                                                                | (二) 言编 ~                  |
|----------------------------------------------------------------------------------------------------|------------------------------------------------------|------------------------------|--------------------------------------------------------------------------------|---------------------------|
| 金 系統首页     4     4     4     4     4     4     4     4     4     4     4     4     4     4     4     4     4     4     4     4     4     4     4     4     4     4     4     4     4     4     4     4     4     4     4     4     4     4     4     4     4     4     4     4     4     4     4     4     4     4     4     4     4     4     4     4     4     4     4     4     4     4     4     4     4     4     4     4     4     4     4     4     4     4     4     4     4     4     4     4     4     4     4     4     4     4     4     4     4     4     4     4     4     4     4     4     4     4     4     4     4     4     4     4     4     4     4     4     4     4     4     4     4     4     4     4     4     4     4     4     4     4     4     4     4     4     4     4     4     4     4     4     4     4     4     4     4     4     4     4     4     4     4     4     4     4     4     4     4     4     4     4     4     4     4     4     4     4     4     4     4     4     4     4     4     4     4     4     4     4     4     4     4     4     4     4     4     4     4     4     4     4     4     4     4     4     4     4     4     4     4     4     4     4     4     4     4     4     4     4     4     4     4     4     4     4     4     4     4     4     4     4     4     4     4     4     4     4     4     4     4     4     4     4     4     4     4     4     4     4     4     4     4     4     4     4     4     4     4     4     4     4     4     4     4     4     4     4     4     4     4     4     4     4     4     4     4     4     4     4     4     4     4     4     4     4     4     4     4     4     4     4     4     4     4     4     4     4     4     4     4     4     4     4     4     4     4     4     4     4     4     4     4     4     4     4     4     4     4     4     4     4     4     4     4     4     4     4     4     4     4     4     4     4     4     4     4     4     4     4     4     4     4     4     4     4     4     4     4     4     4     4     4     4     4     4     4     4 | Hello 宫锦,上午好!今天你看上去好精神哦!<br>上次登录时间:2020年12月29日 09:52 |                              |                                                                                |                           |
| 资质申请                                                                                                    |                                                      |                              |                                                                                |                           |
| 2 资质年审                                                                                                    |                                                      | 您还没有申请                       | 青加入协会                                                                          |                           |
| A 资质晋级                                                                                                    |                                                      | 新注册用户,请<br>再进行"入会由港          | 先点击"入会须知"了解入会流程及注意事项,<br>11词言入会心终信自 并上传入会所要资料提交                                |                           |
| ♀ 資质降級                                                                                                    |                                                      | · 34213 / CAPH               | a new day consideration providence providence of Constitutional Day Providence |                           |
| □ 到期换证                                                                                                    |                                                      | 入会须知                         | 入会申请                                                                           |                           |
| 使 技术培训                                                                                                    |                                                      |                              |                                                                                |                           |
| 回 信息交更                                                                                                    | 协会活动                                                 | MORE                         | 常见答疑                                                                           | MORE                      |
| 国 证书补办                                                                                                    | 关于2020年国庆中秋放假的通知<br>2020-09-21 09:56:21              |                              | <ul> <li>问:企业目前拥有安防三级资质等级证书,若业绩</li> <li>答:不可越级申报,按三、二、一逐级申报,且</li> </ul>      | ]<br>] 战到一级申报条件,是否可以…<br> |
| ◎ 站内消息                                                                                                    | 2020年国庆节和中秋节合计放假8天2020年10月8日。请大家合理安排假                | ,自2020年10月1日至<br>日时间,外出游玩注意安 | <ul> <li>问:资质年重,操订时间?</li> </ul>                                               |                           |
| ⑧ 账户管理                                                                                                    | 关于2020年第四季度安徽省安全技术防范行业技术人员能力                         | 2020-12-18 17:20:18          | 谷: 资质等级证书每年年审,两年换证,且在有效                                                        | 期前1-2个月提交材料办理。            |
|                                                                                                    | 关于2020年等四季度内燃发中全体式防范行业技术人员能力                         | 2020 11 20 15:59:40          |                                                                                | -                         |

2. 勾选已读入会须知。注:入会须知需阅读 15 秒,15 秒后方可勾选,且未到时间不可返回

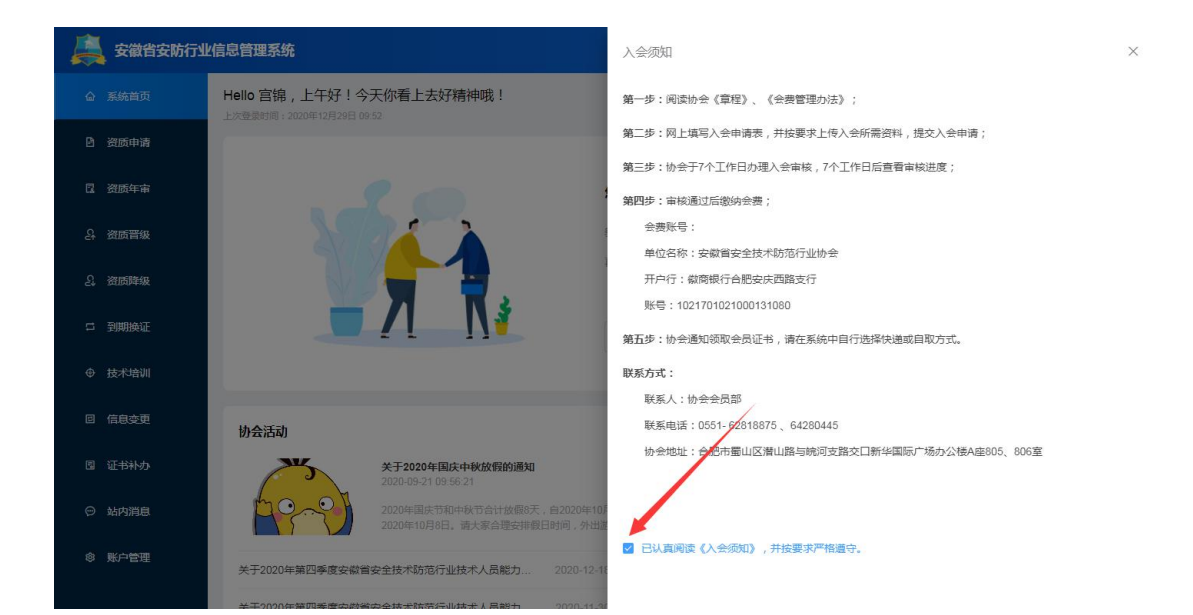

#### 3. 点击入会申请按钮

|    | 安徽省安防行业 | 信息管理系统                                           |                                        |                         |                                                                  | (2) 宮第 ~          |
|----|---------|--------------------------------------------------|----------------------------------------|-------------------------|------------------------------------------------------------------|-------------------|
| ۵  | 系统首页    | Hello 宫锦 , 上午好!今天你看<br>上次登录时间: 2020年12月29日 09:52 | 上去好精神哦!                                |                         |                                                                  | Î                 |
| Ð  | 资质申请    |                                                  |                                        |                         |                                                                  |                   |
| ß  | 资质年审    |                                                  |                                        | 您还没有申请加                 | 加入协会                                                             |                   |
|    | 资质晋级    | 2/3                                              |                                        | 新注册用户,请先                | 点击"入会须知"了解入会流程及注意事项,                                             |                   |
|    | 资质降级    |                                                  |                                        | 中世(1777年4               | RY/XXIIIIII, HIR/XMWDAlicX                                       |                   |
|    | 到期换证    |                                                  |                                        | 入会须知                    | 入会申请                                                             |                   |
|    | 技术培训    |                                                  |                                        |                         | 1                                                                |                   |
| ۵  | 信息变更    | 协会活动                                             |                                        | MORE                    | 常见答疑                                                             | MORE              |
| 2  | 证书补办    | ¥72<br>2020-0                                    | 020年国庆中秋放假的通知<br>9-21 09:56:21         | /-                      | <ul> <li>问:企业目前拥有安防三级资质等级证书,者</li> </ul>                         | 专业绩达到一级申报条件,是否可以  |
|    | 站内消息    | 20204<br>20204                                   | 国庆节和中秋节合计放假8天,自20<br>10月8日。请大家合理安排假日时间 | 020年10月1日至<br>],外出游玩注意安 | ○ 音:不可趣級申报, 按二、二、一述級申报,                                          | 上各级资质获取2年或者2年以上7  |
| \$ | 账户管理    | 关于2020年第四季度安徽省安全技术                               | 防范行业技术人员能力 20                          | 20-12-18 17:20:18       | <ul> <li>回: 资质年軍、狭证时间?</li> <li>答: 资质等级证书每年年审,两年换证,且在</li> </ul> | E有效期前1-2个月提交材料办理。 |
|    |         | 关于2020年第四委度应游省应全技术                               | 防营行业技术人员能力 20                          | 20.11.30 15:58:40       |                                                                  |                   |

3. 根据各企业实际情况填写入会申请表→点击提交申请

| 会 系统首页        |                           |           |             |  |  |  |
|---------------|---------------------------|-----------|-------------|--|--|--|
| 资质申请          | 安徽省安全技术防范行业协会会员申请表        |           |             |  |  |  |
| 2 资质年审        | * 企业名称                    | * 成立日期    | "统一社会信用代码   |  |  |  |
| 合 資质胃级        | 请输入企业名称                   | 問选择成立日期   | 请输入统一社会信用代码 |  |  |  |
| 2、 資质降級       | *营业面积                     | *所属省份     | *所展城市       |  |  |  |
| □ 到期换证        | 请输入营业面积 m <sup>2</sup>    | 「資选择 ~    | 请选择         |  |  |  |
|               | *注册资金                     | 企业官网      | *联系邮箱       |  |  |  |
| 回信息变更         | 精确小数点两位 万元                | 请输入企业官网链接 | 请输入联系邮箱     |  |  |  |
| 圆 证书补办        | * 邮政编码                    | *法定代表人    | *法人联系手机     |  |  |  |
| ◎ 站内消息        | 请输入邮政编码                   | 法人姓名      | 法人手机号码      |  |  |  |
| ◎ 账户管理        | *联系人                      | * 职务      | * 手机号码      |  |  |  |
|               | 姓名                        | 职务        | 手机号码        |  |  |  |
| 🚊 安徽省安防行业     | v信息管理系统                   |           | Eik ~       |  |  |  |
| ☆ 系統首页        | 系统首页 / 查看申请进度             |           | Î           |  |  |  |
| 2 资质申请        |                           |           |             |  |  |  |
| <b>己</b> 资质年审 | √ <u>=</u>                | D B       | 8           |  |  |  |
| ら 資质管級        | 提交信息                      | 入会軍核      | 缴纳会费        |  |  |  |
| A. 资质降级       |                           |           |             |  |  |  |
| 5 到期接证        |                           |           |             |  |  |  |
| ④ 技术培训        |                           | Q= A      |             |  |  |  |
| 回信自亦再         |                           |           |             |  |  |  |
| 回 (江井))(九     |                           | <u>·</u>  |             |  |  |  |
|               | 资料户提办 请等往协会初审!而十办理图期,3.7开 |           |             |  |  |  |
|               | م                         |           |             |  |  |  |
| ◎ 账户管理        |                           |           |             |  |  |  |
|               |                           |           | ×           |  |  |  |

4. 待协会审核通过后,进行会费的缴纳,选择证书发放方式→点击去缴费

|   | 安徽省安防行业 | 信息管理系统                        | <b>,</b> | 🤮 宮綿 🗸 |
|---|---------|-------------------------------|----------|--------|
|   | 系统首页    | 恭喜您,审核通过!                     |          | *      |
| ۵ | 资质申请    | 请立即完成撤票,撤纳会要后将开通企业会员相关权限。     |          |        |
| ß | 资质年审    |                               |          | 1.     |
| 용 | 资质晋级    | 付款金额:800元 成为安防协会团体会员          |          | - 1    |
| Ş | 资质降级    | 对公转账                          |          | - 1    |
| 5 | 到期换证    | 线下对公正款转账,转账完成后,请上传<br>转账截图或凭提 |          | - 1    |
| e | 技术培训    |                               |          | - 1    |
| Ø | 信息变更    | 徽要成功后,协会将发放会员证书,请选择发放方式:      |          | - 1    |
| 8 | 业中消息    | ○ 自敬 ● 按系统填稿的通讯地址都高 ○ 新邮素地址   |          | - 1    |
| æ |         | 大阪西 撤票汚知                      |          |        |
| * |         |                               |          |        |

5. 点击上传转账截图→输入联系手机号→点击立即提交

|    | 安徽省安防行业 | 信息管理系统            |                            |                                                 |                              | <b>\$</b> | 🕒 言编 ~ |
|----|---------|-------------------|----------------------------|-------------------------------------------------|------------------------------|-----------|--------|
|    | 系统首页    | <b>系统首页</b> / 会员缴 | 费                          |                                                 |                              |           |        |
| Ð  | 资质申请    |                   |                            | 安徽省安全技术防范行业协会                                   | 转账缴费                         |           |        |
| Ø  | 资质年审    | 单位名称:             | 安徽省安全技术防范行业协会              | 开户行:徽商银行合肥安庆西路支行                                | 账号:1021701021000131080       |           |        |
| 욝  | 资质晋级    |                   |                            |                                                 |                              |           |        |
| ŝ  | 资质降级    | * 转账截图            | +                          |                                                 |                              |           |        |
|    | 到期换证    |                   |                            |                                                 |                              |           |        |
|    | 技术培训    |                   | 文件大小不超过500kb,支持上传png.jpg等第 | 见图片格式                                           |                              |           |        |
| ۲  | 信息变更    | *联系手机             | 请输入接收电子发票链接网址手机号           | 母                                               |                              |           |        |
| 3  | 证书补办    |                   | 立即提交                       |                                                 |                              |           |        |
|    | 站内消息    |                   |                            |                                                 |                              |           |        |
| \$ | 账户管理    |                   |                            |                                                 |                              |           |        |
|    |         |                   | ◎版权所有 安徽省安                 | 全技术防范行业协会 All rights reserved by aspia.cn 行业信息管 | 理系统 v_1.12.7 Powered By 锐诚科技 |           |        |

6. 缴费成功后,等待协会审核,审核通过后即入会成功

| <u>ه</u> | 系统首页 |      |                               |                              |                              |      |
|----------|------|------|-------------------------------|------------------------------|------------------------------|------|
| Ð        | 资质申请 |      | D                             |                              |                              |      |
| ۵        | 资质年审 | 提交信息 | 入会审核                          |                              | 9核结果                         | 缴纳会费 |
|          | 资质晋级 |      | -                             |                              |                              |      |
|          | 资质降级 |      |                               | DE A                         |                              |      |
|          | 到期换证 |      |                               |                              |                              |      |
|          | 技术培训 |      |                               |                              |                              |      |
| ۲        | 信息变更 |      | 提交成功,请等待协会                    | 审核,3个工作日)                    | 后查看审核结果。                     |      |
| 3        | 证书补办 |      | 请耐心等待安防协会财务管理人                | 员确认后,即可开通相关权                 | 限,并且颁发入会证书。                  |      |
|          | 站内消息 |      | 如有疑问,请联系                      | 系财务部(总机转3):0551-             | 62818875                     |      |
| \$       | 账户管理 |      |                               |                              |                              |      |
|          |      |      | 《版权所有 安徽省安全技术防范行业协会 All right | s reserved by aspia.cn 行业信息管 | 理系统 v_1.12.7 Powered By 锐诚科技 |      |

.

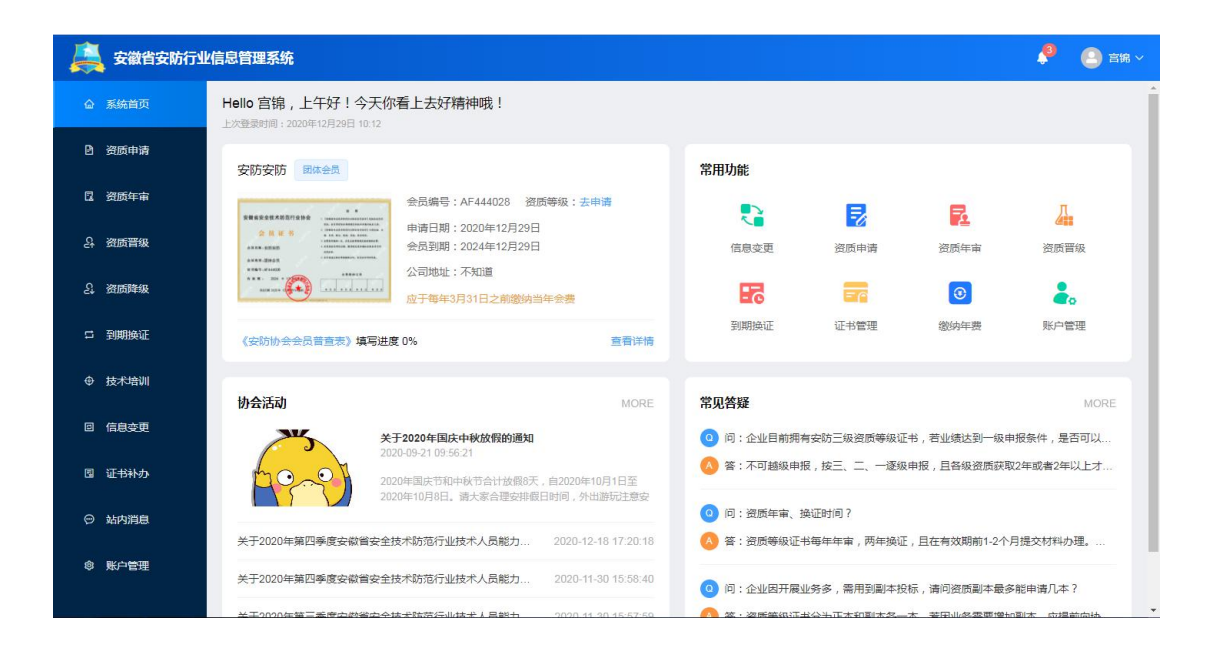

#### 四、资质申请

1. 点击资质申请→点击下一步。注: 基本信息不可修改编辑, 如若信息错误可先 进行信息变更操作。

| 🚑 安徽省安防       | 行业信息管理系统    |                          |                          |                   | 🤌 🙁 aik 🗸 |
|---------------|-------------|--------------------------|--------------------------|-------------------|-----------|
| <b>企</b> 系统首页 | 资质申报材料      |                          |                          |                   |           |
| 🛚 资质申请 🥌      | ,           | ①<br>基本信息                | ②<br>技术人员                | 3<br>评审材料         |           |
| 2 资质年审        | 基本信息        |                          |                          |                   |           |
| み 資质音級        | 基本信息调取入会申请时 | 填写的企业信息,不可修改,确有必要修改      | ( , 需要走信息变更流程。 去申请信息变更 > |                   |           |
| ₽ 资质降级        | 营业面积要求:三级资质 | 壽80m²、二級壽150m²、一級壽300m²。 |                          |                   | ×         |
| □ 到期换证        | 单位名称        | 安防安防                     | 邮政编码                     | 237281            |           |
| ④ 技术培训        | 法人代表        | 宫魄                       | 法人电话                     | 15755162332       |           |
|               | 协会联系人       | 张三                       | 联系人电话                    | 15711112222       |           |
| 回信息变更         | 注册资金        | 1584万元                   | 营业面积                     | 100m²             |           |
| 圆 证书补办        | 注册地址        | 不知道                      | 电子邮件                     | 1921565119@qq.com |           |
|               | 会员类型        | 团体会员                     | 从业人员                     | 100人              |           |
| ⊖ 站内消息        | 资质等级        | 无等级                      | 申请类型                     | 新申请               |           |
| ◎ 账户管理        | 经营范围        | 各行各业                     |                          |                   |           |
|               |             |                          | <del>世一</del> 可          |                   |           |

2. 点击添加

| 🚑 安徽省安防行业     | 信息管理系统   |             |                |                   |                        |                   |                 |       | <b>P</b> | 🕘 言第 ~ |
|---------------|----------|-------------|----------------|-------------------|------------------------|-------------------|-----------------|-------|----------|--------|
| <b>企</b> 系统首页 | 资质申报材料   |             |                |                   |                        |                   |                 |       |          |        |
| 2 资质申请        |          | 1           |                |                   | 2                      |                   |                 | 3     |          |        |
| 2 资质年审        |          | 基本信息        |                |                   | 技术人员                   |                   |                 | 评审材料  |          |        |
| 合 资质晋级        | 技术人员     |             |                |                   |                        |                   |                 |       | _        | 添加     |
| 名 资质降级        | 申请三级资质要求 | :初级能力评价证书5人 |                |                   |                        |                   |                 |       |          |        |
| 口 到期换证        | 序号 姓名    | 身份证号码       | 能力评价证书         | 参保证明              | 身份证                    | 学历证               | 劳动合同或网备<br>证明   | 无犯罪证明 | 操作       |        |
| ⊕ 技术培训        |          |             |                |                   | 暂无数据                   |                   |                 |       |          |        |
| 回 信息变更        |          |             |                |                   | 进入下一步                  |                   |                 |       |          |        |
| 圆 证书补办        |          |             |                |                   |                        |                   |                 |       |          |        |
| ⊖ 站内消息        |          |             |                |                   |                        |                   |                 |       |          |        |
| 8 账户管理        |          | ©版          | 权所有 安徽省安全技术防范? | 亍业协会 All rights i | reserved by aspla.cn 취 | 5业信息管理系统 v_1.12.7 | Powered By 锐诚科技 |       |          |        |

3. 选择技术人员→上传技术人员资料→点击保存。注: 技术人员需在资质申请前 在技术培训模块中添加

| 🚊 安徽省安防行业 |                                                                                        |                                         |          |               |       |      |  |  |  |
|-----------|----------------------------------------------------------------------------------------|-----------------------------------------|----------|---------------|-------|------|--|--|--|
|           |                                                                                        | 添加技术人员                                  | ×        |               |       |      |  |  |  |
|           | 资质甲报材料                                                                                 | 1 技术人员需要在"技术培训"栏目添加后才能关联添加              |          |               |       |      |  |  |  |
|           |                                                                                        | *姓名 *身份证号码                              |          |               |       |      |  |  |  |
|           |                                                                                        | 请选择技术人员 ~ 身份证号码                         |          |               |       |      |  |  |  |
|           | 技术人员                                                                                   | *能力评价证书扫描件 原主上传 只能上传ppypng文件,且不能过50     | lOkb     |               |       | išta |  |  |  |
| S. 资质降级   | 申请三级资质要求:初级                                                                            | *参保证明扫描件 点击上传 只能上传pg/pg文件,且不超过500kb     |          |               |       |      |  |  |  |
| 口 到期换证    | 序号 姓名 身 <del>(</del>                                                                   | * 身份证扫描件 _ 点击上传 只能上传到gipng文件,且不能过500kb  |          | 劳动合同或网备<br>证明 | 无犯罪证明 | 操作   |  |  |  |
|           |                                                                                        | *学历证扫描件 点击上传 只能上传jpg/png文件,且不超过500kb    |          |               |       |      |  |  |  |
|           |                                                                                        | *劳动合同或网备证明扫描件                           | 下超过500kb |               |       |      |  |  |  |
|           |                                                                                        | * 无犯罪证明扫描件 点击上传 只能上传jpg/png文件,且不超过500kd | b        |               |       |      |  |  |  |
|           |                                                                                        |                                         |          |               |       |      |  |  |  |
| ◎ 账户管理    |                                                                                        |                                         | 取消保存     |               |       |      |  |  |  |
|           | G版权所有 实制管安全技术和范行业协会 All rights reserved by aspla.cm. 行业信息管理系统 v_1 12.7 Powered By 模ぱ科技 |                                         |          |               |       |      |  |  |  |

4. 添加完技术人员后点击进入下一步,注:各资质等级所需技术人员数量、等级不一样,请仔细查看页面上黄色文字提示部分

|    | 🚑 安徽省安防行业信息管理系统 |    |                                                                                                   |       |                    |                     |                  |                                | <b>1</b>     | 🕘 言统 ~     |                                                                                                    |       |    |
|----|-----------------|----|---------------------------------------------------------------------------------------------------|-------|--------------------|---------------------|------------------|--------------------------------|--------------|------------|----------------------------------------------------------------------------------------------------|-------|----|
| ۵  | 系统首页            | +1 |                                                                                                   |       |                    |                     |                  |                                |              |            |                                                                                                    |       |    |
| Ð  | 资质申请            | 12 | レスプレンジャンジェージングの「「「「「「「」」」、「「」」、「「」」、「」、「」、「」、「」、「」、「」、「                                           |       |                    |                     |                  |                                |              |            | 755211                                                                                                    |       |    |
| 2  | 资质年审            |    |                                                                                                   | 14.77 | 白小江只可              | 04-L30/A2T-++       | #U07700          | <b>0</b> <i>T</i> <b></b>      | MET          | 劳动合同或网备    |                                                                                                    | 18.4~ |    |
| 욝  | 资质晋级            |    | 序与                                                                                                | 姓名    | 身份证亏的              | 服力理想们止当             | 警保证明             | 牙切脏                            | 子历脏          | 证明         | 2038311110                                                                                                    | 规作    |    |
| ş  | 资质降级            |    | 1                                                                                                 | 初级1   | 342427199201011613 | 14 <u>1</u><br>1527 | and and a second | 1 <u>111</u><br>11 <u>1</u> 71 |              |            | and and a second second second second second second second second second second second second second second se | 编辑    | 删除 |
| 5  | 到期换证            |    | 2                                                                                                 | 初级2   | 342427199201021613 |                     |                  | ШĒ.                            | mi           | m          | TÎE -                                                                                                    | 编辑    | 删除 |
| ۹  | 技术培训            |    | 3                                                                                                 | 初级3   | 342427199201031613 | <u>nin</u>          | min              | m                              | mi           | <u>nin</u> | m                                                                                                    | 编辑    | 删除 |
| ۵  | 信息变更            |    | 4                                                                                                 | 初级4   | 342427199201041613 |                     | 15               |                                | mi           |            | Ш́                                                                                                    | 编辑    | 副除 |
| 3  | 证书补办            |    | 5                                                                                                 | 初级5   | 342427199201051613 | <u>nin</u>          |                  |                                | 11 Alexandre |            |                                                                                                    | 编辑    | 删除 |
| ø  | 站内消息            |    |                                                                                                   |       |                    |                     | 3                | <b>进入下一步</b>                   |              |            |                                                                                                    |       |    |
| \$ | 账户管理            |    | エン・ビージン<br>の紙权所有 装織者安全技术防范行业协会 All rights reserved by aspia.cn 行业信息管理系统 v_1.1.2.7 Powered By 税减科技 |       |                    |                     |                  |                                |              |            |                                                                                                    |       |    |

5. 按要求上传评审材料→点击提交申请

|    | 安徽省安防行业信 | 息管理系统                           |                                          |                                                                     | 🔎 🕒 Eis 🗸   |
|----|----------|---------------------------------|------------------------------------------|---------------------------------------------------------------------|-------------|
| ŵ  | 系统首页     | 企业规模<br>*营业场所房产证明或租赁协议          | * 《资产负债表》扫描件                             | * 《损益表》扫描件                                                          | *法人无犯罪证明扫描件 |
| Ð  | 資质申请     |                                 |                                          |                                                                     |             |
| 2  | 资质年审     | +                               | +                                        | +                                                                   | +           |
|    | 资质晋级     |                                 |                                          |                                                                     |             |
|    | 资质降级     | 文件大小不超过500kb,支持上传png.jpg等常见图片指式 | 、<br>文件大小不超过500kb,支持上传png,jpg等常见图<br>片格式 | 文件大小不超过500kb,支持上传png.jpg等常见图<br>片格式                                 | 、           |
|    | 到期换证     | 信用评分                            | 技术装备<br>包念日不赐于以下设备: 挑成表 万用表 稳压曲          | a 꺶 对讲机 CAD 套件 丁程会 施丁机械                                             |             |
|    | 技术培训     | 前子奏奏(王子)月 日                     | *施工设备清单或设备发票                             |                                                                     |             |
| e  | 信息变更     | 文件大小不超过2MB,支持上传pdf文件格式          | 点击上传<br>文件大小不超过500kb,支持上传png_jpg等常见图片    | iei,                                                                |             |
| G  | 证书补办     | <b>质量管理</b><br>*质量管理制度资料        | *安全生产管理制度资料                              | *保密制度资料                                                             |             |
|    | 站内消息     | 点击上传                            | 点击上传                                     | 点击上传                                                                |             |
| \$ | 账户管理     |                                 | 又件不如小器gzmb,支持上修pd(2件推式<br>上一步            | <ul> <li>X件大小小超近2MB,支持上時向IC文件描式</li> <li>存</li> <li>提交申请</li> </ul> |             |

6. 提交申请后等待协会审核,页面左侧显示协会审核进度,审核通过后即可获得资质等级证书,如果资料填写错误点击修改资料。注:修改资料在协会接收资料 后不可修改。

| 🚑 安徽省安防行      | 业信息管理系统               |                |                    |        | 🤔 🕘 899 v     |
|---------------|-----------------------|----------------|--------------------|--------|---------------|
| 会 系统首页        | <b>系统首页</b> / 资质申报    |                |                    |        |               |
| 资质申请          | 办理进度                  | 安防安防资质申报       | 新申请                |        | 修改资料          |
| <b>岱</b> 资质年审 | • 2020-12-29 10:45:37 | 基本信息 技术人       | 员 评审材料             |        |               |
| A 资质晋级        | 提交申请                  | 企业名称           | 安防安防               | 成立日期   | 2020-12-29    |
| ら、 資质降級       | 申请人:宫锦                | 统一社会信用代码       | 91440300MA5GJQMU0M | 营业面积   | 100m²         |
| □ 到期换证        |                       | 注册资金           | 1584万元             | 企业官网   |               |
| A #++****     |                       | 邮政编码           | 237281             | 上市情况   | 未上市           |
| \$ 127-11VI   |                       | 法人姓名           | 言語                 | 法人联系方式 | 15755162332   |
| 回 信息变更        |                       | 安防协会联系人        | 张三                 | 联系人职务  | 僅事            |
| 图 证书补办        |                       | 联系人电话          | 15711112222        | 注册地址   | 不知道           |
| ♡ 站内消息        |                       | 通信地址           | 不知道                | 经济性质   | 个人(自然人投资)独资企业 |
|               |                       | 企业类型           | 你才                 | 会员类型   | 团体会员          |
| ◎ 账户管理        |                       | 是否加入其它安<br>防协会 | 否                  | 高企级别   | 否             |
|               |                       | 经营范围           | 各行各业               |        |               |

## 五、资质年审

1. 点击资质年审→点击下一步

| 🚑 安徽省安防行             | 安徽省安防行业信息管理系统 |                          |                        |                   |     |  |  |  |  |
|----------------------|---------------|--------------------------|------------------------|-------------------|-----|--|--|--|--|
| 公 系統首页               |               | 1                        | 2                      | 3                 | -   |  |  |  |  |
| 资质申请     资质申请        | U U           | 本信息                      | 技术人员                   | 评审材料              |     |  |  |  |  |
| Q 资质年审               | 基本信息          | 基本信息                     |                        |                   |     |  |  |  |  |
| A 资质晋级               | 基本信息调取入会申请时   | 真写的企业信息,不可修改,确有必要修改      | , 需要走信息变更流程。 去申请信息变更 > |                   | _ 1 |  |  |  |  |
| A. 资质降级              | 营业面积要求:三级资质需  | 580m²、二级需150m²、一级需300m²。 |                        |                   | ×   |  |  |  |  |
|                      | 单位名称          | 安防安防                     | 邮政编码                   | 237281            |     |  |  |  |  |
| ⇒ <del>DiAlika</del> | 法人代表          | 宫锦                       | 法人电话                   | 15755162332       |     |  |  |  |  |
| ⊕ 技术培训               | 协会联系人         | 张三                       | 联系人电话                  | 15711112222       |     |  |  |  |  |
| 同位白水雨                | 注册资金          | 1584万元                   | 营业面积                   | 100m²             |     |  |  |  |  |
|                      | 注册地址          | 不知道                      | 电子邮件                   | 1921565119@qq.com |     |  |  |  |  |
| <b>国</b> 证书补办        | 会员类型          | 团体会员                     | 从业人员                   | 100人              |     |  |  |  |  |
|                      | 资质等级          | 三級                       | 申请类型                   | 资质年审              |     |  |  |  |  |
|                      | 经营范围          | 各行各业                     |                        |                   |     |  |  |  |  |
| ◎ 账户管理               |               |                          | 下一步                    |                   |     |  |  |  |  |

2. 点击添加

| 🚑 安徽省安防行业      | 信息管理系统               |                                                                    | 🛃 🕒 🖓 🖓                            |
|----------------|----------------------|--------------------------------------------------------------------|------------------------------------|
| <b>企 系统首</b> 页 | 资质申报材料               |                                                                    | 1                                  |
| 资质申请           | 0                    | 3                                                                  | 3                                  |
| 國 资质年审         | 基本信息                 | 技术人员                                                               | 评审材料                               |
| ら 资质音級         | 技术人员                 |                                                                    | 活加                                 |
| A 资质降级         | 申请三级资质要求:初级能力评价证书5人; |                                                                    |                                    |
| ロ 到期换证         | 序号 姓名 身份证号码          | 能力评价证书 学历 专业                                                       | 上 户籍 操作                            |
| ● 技术培训         |                      | 智无数据                                                               |                                    |
| 回信息变更          |                      | 进入下一步                                                              |                                    |
| 图 证书补办         |                      |                                                                    |                                    |
| ◎ 站内消息         |                      |                                                                    |                                    |
| ◎ 账户管理         | 0154755              | - 计数字计会社子教育信息协会 All right resound by series on 信心/运行等联             | 「変体」、4177 Dauanna Du 出送時社          |
|                | WIRDON #             | a 安藤高家主12/14/07/07/11/2072 An rights festilled by aspla.ch 47近信意告は | EARLY A TITE I LOWERED BY DEARLESS |

#### 3. 选择技术人员,添加技术人员信息

| A 安徽省安防行业信息管理系统 |                                                                                        |                             |       |    |    |  |  |  |
|-----------------|----------------------------------------------------------------------------------------|-----------------------------|-------|----|----|--|--|--|
| 合 系统首页          | 资质申报材料                                                                                 |                             |       |    |    |  |  |  |
| 资质申请     资质申请   |                                                                                        | 添加技术人员                      | >     | <  |    |  |  |  |
| 四 资质年审          | 2                                                                                      | 技术人员需要在"技术培训"栏目添加后才<br>* 社名 | 能关联添加 |    |    |  |  |  |
| ら、 資质音級         | 技术人员                                                                                   | 请选择技术人员 🗸 🗸                 | 身份证号码 |    | 满加 |  |  |  |
| ₽. 资质降级         | 申请三级资质要求:初级能                                                                           | * 学历                        | * 专业  |    |    |  |  |  |
| ロ 到期換证          | 序号 姓名                                                                                  | 資选择                         |       | 户籍 | 操作 |  |  |  |
| ● 技术培训          |                                                                                        | * 户籍地址                      |       |    |    |  |  |  |
| 回信息变更           |                                                                                        |                             |       |    |    |  |  |  |
| 圆 证书补办          |                                                                                        | "能力计你正书扫描件 总击上传 只能          |       |    |    |  |  |  |
| ◎ 站内消息          |                                                                                        |                             | 取満 保存 |    |    |  |  |  |
| ◎ 账户管理          |                                                                                        |                             |       |    |    |  |  |  |
|                 | @版初所有 安徽曾安全技术协范行业协会 All rights reserved by aspia.cn 行业信息管理系统 v_1.1.2.7 Powered By 铁碱科技 |                             |       |    |    |  |  |  |

4. 添加完技术人员后点击进入下一步

| 🧸 安徽省安防行业信息管理系统 |           |                    |                         |                    |                 |                   |    | 🕒 言婉 ~ |
|-----------------|-----------|--------------------|-------------------------|--------------------|-----------------|-------------------|----|--------|
|                 |           |                    |                         |                    |                 |                   |    |        |
| 资质申请     资质申请   | 技术人员      |                    |                         |                    |                 |                   |    | 添加     |
| 2 资质年审          | 申请三级资质要求: | 初级能力评价证书5人;        |                         |                    |                 |                   |    |        |
| み 資质音級          | 序号 姓名     | 身份证号码              | 能力评价证书                  | 学历                 | 专业              | 户籍                | 操作 |        |
| ♀ 资质降级          | 1 初级1     | 342427199201011613 | - <u>2</u> 75           | 本科                 | 回家              | 又如何将              | 编辑 | 删除     |
| □ 到期换证          | 2 初级2     | 342427199201021613 | -2 <sup>m</sup>         | 本科                 | 预计              | 预计                | 编辑 | 劉除     |
| ⊕ 技术培训          | 3 初級3     | 342427199201031613 | -200                    | 本科                 | 预计              | 预计                | 编辑 | 删除     |
| 回信息变更           | 4 初級4     | 342427199201041613 | -27%                    | 本科                 | 预计              | 预计                | 编辑 | 删除     |
| 图 证书补办          | 5 初級5     | 342427199201051613 |                         | 本科                 | 同一句话            | 同一句话              | 编辑 | 删除     |
| ⊖ 站内消息          |           |                    | _                       |                    |                 |                   |    |        |
| ② 账户管理          |           |                    |                         | 进入下一步              |                 |                   |    |        |
|                 |           | ©版权所有 安徽省安全技术      | K防范行业协会 All rights rese | rved by aspia.cn 🗧 | i业信息管理系统 v_1.12 | 7 Powered By 锐诚科技 |    |        |

5. 添加评审材料→点击提交申请,等待协会审核

|    | 安徽省安防行业 | 信息管理系统                                                                                | <b>\$</b> | 🕘 宮錦 🗸 |
|----|---------|---------------------------------------------------------------------------------------|-----------|--------|
|    | 系统首页    | 资质申报材料                                                                                |           |        |
| Ð  | 资质申请    | ſ <u></u>                                                                             |           |        |
| ß  | 资质年审    | 基本信息 技术人员 评审材料                                                                        |           |        |
|    | 资质晋级    | 技术装备<br>包全目不限于以下设备:兆欧束、万用表、稳压电源、对讲机、CAD宫件、工程室、施工机械                                    |           |        |
|    | 资质降级    | * 施工设备清单或设备发票                                                                         |           |        |
|    | 到期换证    | 中土市高大学生的中国,PSF中国,PSF中国的中国大学大大学会、大大大学会、大大学会、                                           |           |        |
|    | 技术培训    | *承祖安防工程检测服告或银行验收报告扫描件 *安全防范及相关总营业额扫描件                                                 |           |        |
| e  | 信息变更    | 据主任他<br>单个文件大小不服过500%。实地上特projpo等常见图片推动。                                              |           |        |
| 2  | 证书补办    | 上一步 仅保存 襟交曲法                                                                          |           |        |
|    | 站内消息    |                                                                                       |           |        |
| \$ | 账户管理    |                                                                                       |           |        |
|    |         | @版权所有 安徽自安全技术物范行业协会 All rights reserved by aspia.cn 行业信息管理系统 v_1.12.7 Powered By 锐诚科技 |           |        |

### 六、资质晋级

1. 点击资质晋级→点击下一步

|    | 安徽省安防行业   | 信息管理系统                                                                                 |                          |                        | 🔎 🕘 ak 🗸          |  |  |  |  |
|----|-----------|----------------------------------------------------------------------------------------|--------------------------|------------------------|-------------------|--|--|--|--|
| ۵  | 系统首页      | ł                                                                                      | し                        | 技术人员                   | 评审材料              |  |  |  |  |
| Ð  | 资质申请      | 基本信息                                                                                   |                          |                        |                   |  |  |  |  |
| 52 | 资质年审      | 基本信息调取入会申请时                                                                            | 填写的企业信息,不可修改,确有必要修改      | 2,需要走信息变更流程。 去申请信息变更 > |                   |  |  |  |  |
| 욝  | 资质晋级      | 营业面积要求:三级资质                                                                            | 最80m²、二級需150m²、一級需300m²。 |                        | ×                 |  |  |  |  |
| ಭ  | 资质降级      | 单位名称                                                                                   | 安防安防                     | 邮政编码                   | 237281            |  |  |  |  |
| G  | 到期後正      | 法人代表                                                                                   | 宫锦                       | 法人电话                   | 15755162332       |  |  |  |  |
|    | - Milean  | 协会联系人                                                                                  | 张三                       | 联系人电话                  | 15711112222       |  |  |  |  |
|    | 技术培训      | 注册资金                                                                                   | 1584万元                   | 营业面积                   | 100m²             |  |  |  |  |
| 8  | 信白杰雨      | 注册地址                                                                                   | 不知道                      | 电子邮件                   | 1921565119@qq.com |  |  |  |  |
|    | IN COLSE  | 会员类型                                                                                   | 团体会员                     | 从业人员                   | 100人              |  |  |  |  |
| 3  | 证书补办      | 资质等级                                                                                   | 三級                       | 申请类型                   | 资质晋级              |  |  |  |  |
|    | 計畫        | 经营范围                                                                                   | 各行各业                     |                        |                   |  |  |  |  |
| 9  | Sarsinue. |                                                                                        |                          | T_#                    |                   |  |  |  |  |
| \$ | 账户管理      |                                                                                        |                          |                        |                   |  |  |  |  |
|    |           | @碳权所有 安徽省安全技术防范行业协会 All rights reserved by aspla.cn 行业信息管理系统 v_1.1.2.7 Powered By 税域科技 |                          |                        |                   |  |  |  |  |

## 2. 点击添加。注: 资质晋级所需技术人员数量与申请资质等级相对应,请看黄色 文字部分

| 🚊 安徽省安        | 防行业信息管理系统           |                                   |                                 |                      | 🔎 🙁 Efit 🗸 |
|---------------|---------------------|-----------------------------------|---------------------------------|----------------------|------------|
| <b>命</b> 系统首页 | 资质申报材料              |                                   |                                 |                      |            |
| 资质申请          | 0                   |                                   | 2                               | 3                    |            |
| 2 资质年审        | 基本信息                |                                   | 技术人员                            | 评审材料                 |            |
| み 盗馬晋級        | 技术人员                |                                   |                                 |                      | 添加         |
| ₽. 资质降级       | 申请二级资质要求:初级能力评价证书5/ | (;中级能力评价证书3人;高级能力评价证书2人           |                                 |                      |            |
| □ 到期换证        | 序号 姓名 身份证号码         | 能力评价证书 参保证明                       | 身份证    学历证                      | 劳动合同或网备<br>证明        | 目操作        |
|               |                     |                                   | 智无数据                            |                      |            |
| 回信息变更         |                     | 1                                 | 进入下一步                           |                      |            |
| 图 证书补办        |                     |                                   |                                 |                      |            |
| ⊖ 站内消息        |                     |                                   |                                 |                      |            |
| ② 账户管理        |                     |                                   |                                 |                      |            |
|               | 6                   | 版权所有 安徽省安全技术防范行业协会 All rights res | erved by aspia.cn 行业信息管理系统 v_1. | 12.7 Powered By 锐诚科技 |            |

3. 选择技术人员,上传技术人员信息

| <b>A B</b> | 安徽省安防行业 | 信息管理系统      |                    |                                           |             |                     |       | 1  | (2) 218 ~ |
|------------|---------|-------------|--------------------|-------------------------------------------|-------------|---------------------|-------|----|-----------|
| ☆ 系統       | 充首页     |             | 添加技术人员             |                                           | ×           |                     |       |    |           |
|            |         | 资质甲报材料      | ● 技术人员需要在"技术培训"栏目器 | 5加后才能关联添加                                 |             |                     |       |    |           |
| E 资质       | 5申请     |             | * 姓名               | *身份证号码                                    |             |                     |       |    |           |
| 口 资质       | 版年审     |             | 请选择技术人员 ~          | 身份证号码                                     |             |                     |       |    |           |
| ac 8       | 新晋级     | 技术人员        | *能力评价证书扫描件 点击上传    | 只能上传jpg/png文件,且不認过500kb                   |             |                     |       |    | 添加        |
| 2. 资质      | 动降级     | 申请二级资质要求:初级 | *参保证明扫描件 点击上传 只能   | 意上传jpg/png文件,且不超过500kb                    |             |                     |       |    |           |
| 口 到期       | 用换证     | 序号 姓名 身份    | *身份证扫描件 原告上传 只能」   | 博pg/png文件,且不超过500kb                       |             | 劳动合同或两备<br>证明       | 无犯罪证明 | 操作 |           |
| ◎ 技术       | 村舎训     |             | *学历证扫描件 点击上传 只能」   | 上街pg/png文件,且不超过500kb                      |             |                     |       |    |           |
| 回信息        | 19变更    |             | *劳动合同或网备证明扫描件 点志   | 上传 只能上传jpg/png文件,且不能过500kb                |             |                     |       |    |           |
| 国 证书       | 序为      | -           | *无犯罪证明扫描件 点击上传     | 只能上传jpg/png文件,且不超过500kb                   |             |                     |       |    |           |
| 💬 站内       | 内消息     |             |                    |                                           |             |                     |       |    |           |
| ◎ 账户       | ⇒管理     |             |                    | 取消                                        | 保存          |                     |       |    |           |
|            |         |             | ©版权所有 安徽香安全技术防范    | 行业协会 All rights reserved by aspia.cn 行业信息 | 曾理系统 v_1.12 | 2.7 Powered By 锐诚科技 |       |    |           |

#### 4. 添加完技术人员后点击进入下一步

| 🚑 安徽省安防行业         | k信息管: | 理系 | 统   |                    |            |                                                                                                    |                     |                |                  |     | ¢00 | 2 音暢 ~ |
|-------------------|-------|----|-----|--------------------|------------|----------------------------------------------------------------------------------------------------|---------------------|----------------|------------------|-----|-----|--------|
|                   |       | 3  | 初级3 | 342427199201031613 |            | <u>mi</u>                                                                                                    | m                   | <u>m</u>       | -                | 11  | 编辑  | 删除     |
| 资质申请              |       | 4  | 初级4 | 342427199201041613 | Шİ.        | , in the second second | <u>}</u>            | <u>ni</u>      | 1                |     | 编辑  | 删除     |
| 2 资质年审<br>9. 资质管理 |       | 5  | 初級5 | 342427199201051613 | Ш́.        | Ĩ                                                                                                    | m                   | 27<br>175      | m                | Ш   | 编辑  | 删除     |
| 2. 资质降级           |       | 6  | 中级1 | 342427199201061613 | Ш.         |                                                                                                    | 19 IE               | ā              | 45.<br>15.       | 120 | 编辑  | 删除     |
| 5 到期接证            |       | 7  | 中级2 | 342427199201071613 | 11         | TĒ                                                                                                    |                     | D              |                  |     | 编辑  | 删除     |
|                   |       | 8  | 中级3 | 342427199201081613 | 12.<br>13. |                                                                                                    |                     |                |                  | mē  | 编辑  | 删除     |
| 回信息变更             |       | 9  | 高级1 | 342427199201091613 | 12.<br>12. | 12.<br>12.                                                                                                    |                     | <u>m</u>       | 100 E            | m   | 编辑  | 副除     |
| 国 证书补办            |       | 10 | 高级2 | 342427199201101613 | 12.<br>178 | Ū.                                                                                                    | 1                   | Ľ.             | <u>nii</u>       | m   | 编辑  | 創除     |
| ◎ 站内消息            |       |    |     |                    |            |                                                                                                    | 进入下一步               |                |                  |     |     | - 1    |
|                   |       |    |     | ©版权所有:             | 安徽省安全技术防范  | 行业协会 All rights res                                                                                                    | erved by aspla.cn 🕴 | 亍业信息管理系统 v_1.1 | 2.7 Powered By 皖 | 或科技 |     |        |

5. 上传评审材料→点击提交申请,等待协会审核

|          | 安徽省安防行业      | 言息管理系统                                                                                |                                                                                                    | 💭 💿 宮錦 🗸 |
|----------|--------------|---------------------------------------------------------------------------------------|----------------------------------------------------------------------------------------------------|----------|
| ۵        | 系统首页         | 信用评分 技术装备<br>*材料真实性承诺书 包含且不限于以************************************                    | 下设备:北欧枣、万用枣、稳压电源、对讲机、CAD當件、工程宝、施工机械<br>++                                                                                                    | -        |
| Ð        | 资质申请         | 成金上後<br>文件大小不超过2MB,支持上传pdf文件指式                                                        | na an an an an an an an an an an an an a                                                                                                    |          |
| 6        | 资质年审         | <ul> <li>a 新建 DOCX 文档 pdf</li> <li>⊙ 文件大小不超过30</li> <li>a 292c24284</li> </ul>        | Dia , 大学上 (feng.pg等等双层) 计标式<br>1128/fa907d99e49d5b7a3.jpg                                                                                                    | 0        |
| جا<br>جا | 資质首級<br>資质降級 | <b>质量管理</b><br>* 质量管理制度资料<br>* 安全生产管理                                                 | 制度资料 "保密制度资料                                                                                                    |          |
| 5        | 到期换证         | 点击上传         点击上传           文片大小不超过2MB,支持上传par文件格式         文片大小不超过2MB                 | 成金上楼<br>88、发持上得内约交持指式<br>文伟大办不能过2488,发持上得内约交持指式                                                                                                    |          |
| Ð        | 技术培训         | <ul> <li>新建 DOCX 文档 pdf</li> <li>⑦ 新建 DOCX</li> <li>* 承担安防工程检测报告或银行验收报告扫描件</li> </ul> | <ul> <li>· 文档 pdf</li> <li>· 参全防范及相关总=型</li> <li>· 参全防范及相关总=型</li> </ul>                                                                                                    |          |
| e        | 信息变更         | 成金上传<br>单个文化十八天将过500kh, 对他上传rep ind医学问题出版于                                            | <u>1953年1月46</u><br>1963年1月1日 - 1月1日 - 1月1日 - 1月1日日 - 1月1日 - 1月1日 - 1月1日 - |          |
| C        | 证书补办         | ☐ 292c242841f28bfa907d99e49d5b7a3.jpg                                                 | ■ 292c242841f28bfa907d59e49d5bfa3jpg                                                                                                    |          |
| Θ        | 站内消息         |                                                                                       | 上一步 仅保存 提交申请                                                                                                    |          |
| \$       | 账户管理         | G版权所有 安徽省安全技术                                                                         | 的范行业协会 All rights reserved by aspla.cn 行业信息管理系统 v_1.12.7 Powered By 税减科技                                                                                                    |          |

## 七、资质降级

1. 点击资质降级→点击下一步

| 🚑 安徽省           | 安防行业信息管理 | 里系统          |                         |               |          |                   | <b>1</b> 10 | 🕘 宮錦 🗸 |  |  |
|-----------------|----------|--------------|-------------------------|---------------|----------|-------------------|-------------|--------|--|--|
|                 | 资质       | 质申报材料        |                         |               |          |                   |             |        |  |  |
| 🖻 资质申请          |          | 基            | ①<br>本信息                | 2<br>技术人员     |          | 3<br>评审材料         |             |        |  |  |
| <b>口</b> 。 资质年审 | HA       | i céa        |                         |               |          |                   |             |        |  |  |
| み 资质晋级          |          |              | 写的企业信息,不可修改,确有必要修改,     | 需要走信息变更流程。 去明 | □清信息变更 > |                   |             | - 1    |  |  |
| A 资质降级          |          | 营业面积要求:三级资质需 | 80m²、二級需150m²、一級需300m²。 |               |          |                   |             | ×      |  |  |
| ロ 到期接证          |          | 单位名称         | 安防安防                    |               | 邮政编码     | 237281            |             |        |  |  |
| <b>舟 技术培</b> 训  |          | 法人代表         | 宫魄                      |               | 法人电话     | 15755162332       |             |        |  |  |
| 0 1010100       |          | 协会联系人        | 张三                      |               | 联系人电话    | 15711112222       |             |        |  |  |
| 回 信息变更          |          | 注册资金         | 1584万元                  |               | 营业面积     | 100m²             |             | - 1    |  |  |
| 国 证书补办          |          | 注册地址         | 不知道                     |               | 电子邮件     | 1921565119@qq.com |             |        |  |  |
|                 |          | 会员类型         | 团体会员                    |               | 从业人员     | 100人              |             |        |  |  |
| ☺ 站内消息          |          | 资质等级         | 三級                      |               | 申请类型     | 资质降级              |             |        |  |  |
| ② 账户管理          |          | 经营范围         | 各行各业                    |               |          |                   |             | - 1    |  |  |
|                 |          |              |                         | 下一步           |          |                   |             |        |  |  |

2. 点击添加。注:资质降级所需技术人员数量与申请资质等级相对应,请看黄色文字部分

|    | 安徽省安防行业 | 信息管 | 锂系   | 统     |           |       |           |                 |                      |                   |                 |       | <b>4</b> 15 | 🕒 言皖 ~ |
|----|---------|-----|------|-------|-----------|-------|-----------|-----------------|----------------------|-------------------|-----------------|-------|-------------|--------|
|    | 系统首页    | NA. | 医原甲胺 | 树料    |           |       |           |                 |                      |                   |                 |       |             |        |
| Ð  | 资质申请    |     |      |       | 1         |       |           |                 | 2                    |                   |                 |       |             |        |
| ٦  | 资质年审    |     |      |       | 基本信息      |       |           |                 | 技术人员                 |                   |                 | 评审材料  |             |        |
| 욝  | 资质晋级    | 拐   | 专术人员 | į     |           |       |           |                 |                      |                   |                 |       |             | 添加     |
| 윦  | 资质降级    |     | 申请三  | 级资质要求 | :初级能力评价证书 | 药人;   |           |                 |                      |                   |                 |       |             |        |
|    | 到期换证    |     | 序号   | 姓名    | 身份证号码     |       | 能力评价证书    | 参保证明            | 身份证                  | 学历证               | 劳动合同或网备<br>证明   | 无犯罪证明 | 操作          |        |
|    | 技术培训    |     |      |       |           |       |           |                 | 暂无数据                 |                   |                 |       |             |        |
| ۵  | 信息变更    |     |      |       |           |       |           |                 | 进入下一步                |                   |                 |       |             |        |
| 2  | 证书补办    |     |      |       |           |       |           |                 |                      |                   |                 |       |             |        |
|    | 站内消息    |     |      |       |           |       |           |                 |                      |                   |                 |       |             |        |
| \$ | 账户管理    |     |      |       |           |       |           |                 |                      |                   |                 |       |             |        |
|    |         |     |      |       |           | ©版权所有 | 安徽會安全技术防范 | 行业协会 All rights | reserved by aspia.cn | 行业信息管理系统 v_1.12.7 | Powered By 锐诚科技 |       |             |        |

#### 3. 选择技术人员,上传技术人员信息

| 🚊 安徽省安防行      | 业信息管理系统     |                                       |                               |                      |       | 45 🕚 | 宮錦 ~ |
|---------------|-------------|---------------------------------------|-------------------------------|----------------------|-------|------|------|
|               |             | 添加技术人员                                | ×                             |                      |       |      |      |
|               | 资质申报材料      | 技术人员需要在"技术培训"栏目添加后才能关联添加              |                               |                      |       |      |      |
| 2 资质申请        |             | *姓名 *身份证号码                            |                               |                      |       |      |      |
| <b>四</b> 资质年审 |             | 请选择技术人员 ~ 身份证号码                       |                               |                      |       |      |      |
| み 资质背级        | 技术人员        | •能力评价证书扫描件 原曲上传 只能上传popping文件,        | 且不超过500kb                     |                      |       | ž    | iba  |
| 2. 资质降级       | 申请三级资质要求:初级 | *参保证明扫描件 点击上传 只能上传pg/png文件,且不能        | 音过500kb                       |                      |       |      |      |
| 口 到期换证        | 序号 姓名 身份    | *身份证扫描件 点击上传 只能上传ppppng文件,且不超过        | 5500kb                        | 劳动合同或网备<br>证明        | 无犯罪证明 | 操作   |      |
| ● 技术培训        |             | *学历证扫描件 点击上传 只能上传的g/png文件,且不超达        | 1500kb                        |                      |       |      |      |
| 回 信息变更        |             | *劳动合同或网备证明扫描件                         | 1文件,且不超过500kb                 |                      |       |      |      |
| 圆 证书补办        |             | *无犯罪证明扫描件 点击上传 只能上传jpg/png文件,且不       | Falit500kb                    |                      |       |      |      |
| ◎ 站内消息        |             |                                       |                               |                      |       |      |      |
| ◎ 账户管理        |             |                                       | 取消保存                          |                      |       |      |      |
|               |             | ©版权所有 安徽曾安全技术防范行业协会 All rights reserv | ed by aspia.cn 行业信息管理系统 v_1.1 | 12.7 Powered By 锐诚科技 |       |      |      |

4. 添加完技术人员后点击进入下一步

|    | 安徽省安防行业 | 信息管理系   | 系统                    |                    |            |                      |                    |                 |                 |       | <b>(15</b> | 🕒 言编 ~ |
|----|---------|---------|-----------------------|--------------------|------------|----------------------|--------------------|-----------------|-----------------|-------|------------|--------|
| ۵  | 系统首页    | 44-10-1 |                       |                    |            |                      |                    |                 |                 |       |            |        |
| Ð  | 资质申请    | 技术人     | · <b>贝</b><br>[二级资质要求 | :初级能力评价证书5人:       |            |                      |                    |                 |                 |       |            | 1800   |
| 2  | 资质年审    |         |                       |                    |            |                      |                    |                 | 劳动合同或网络         |       |            |        |
| ę  | 资质晋级    | 序号      | 姓名                    | 身份证号码              | 能力评价证书     | 参保证明                 | 身份证                | 学历证             | 证明              | 无犯罪证明 | 操作         |        |
| 윩  | 资质降级    | 1       | 初级1                   | 342427199201011613 |            | ()                   |                    |                 |                 |       | 编辑         | 删除     |
| 5  | 到期换证    | 2       | 初级2                   | 342427199201021613 | ā          | ı<br>آ               | Ē.                 | <u>ī</u>        |                 | ۵.    | 编辑         | 副除     |
|    | 技术培训    | 3       | 初级3                   | 342427199201031613 | Ē1         |                      | ā                  |                 |                 |       | 编辑         | 删除     |
| C  | 信息变更    | 4       | 初级4                   | 342427199201041613 | Ō          | ā                    | Ō                  |                 | ā               |       | 编辑         | 删除     |
| 2  | 证书补办    | 5       | 初級5                   | 342427199201051613 | 37         | -27                  | -27                | -275            | - <u>1</u> -1   | -27   | 编辑         | 删除     |
| Ø  | 站内消息    |         |                       |                    |            |                      | 进入下一步              |                 |                 |       |            |        |
| \$ | 账户管理    |         |                       | ©版权所有              | 安徽省安全技术防范行 | 业协会 All rights reser | ved by aspia.cn 行业 | 信息管理系统 v_1.12.7 | Powered By 税减利措 | ŧ.    |            |        |

#### 5. 上传评审材料→点击提交申请,等待协会审核

|    | 安徽省安防行业 | 信息管理系统                               |                                             |                                         | 🤎 🙆 Ей. 🗸                             |
|----|---------|--------------------------------------|---------------------------------------------|-----------------------------------------|---------------------------------------|
|    | 系统首页    |                                      |                                             |                                         |                                       |
| Ð  | 资质申请    | 文件大小小超过500k0,支持上传phg_bg等带以图<br>片格式   | 又件大小小超过500K0,支持上传的0.100季带以图<br>片格式          | 又件大小小超过500kg,支持上骨phg.jpg等常见器<br>片相式     | 又件大小小ABU2500KD,支3%上付png_pg等带以图<br>片格式 |
| 2  | 资质年审    | <b>信用评刀</b><br>●材料真实性承诺书             | <b>汉小装备</b><br>包含且不限于以下设备:兆欧表、万用表、接地#<br>试仪 | 电阻测试仪、稳压电源、调压器、照度计、便携式                  | 這像头与监视器、 CAD绘图套件、对讲机、光纤测              |
|    | 资质晋级    | 点击上传<br>文件大小不超过2MB,支持上传pdf文件格式       | *施工设备清单或设备发票                                |                                         |                                       |
| \$ | 资质降级    | 质量管理                                 | 文件大小不超过500kb,支持上传png.jpg等常见图片               | 指式                                      |                                       |
| 5  | 到期换证    | * 质量管理制度资料                           | *安全生产管理制度资料                                 | *保密制度资料                                 |                                       |
|    | 技术培训    | 点生上传<br>文件大小不超过2MB,支持上传pdf文件格式       | 点击上传<br>文件大小不超过2MB,支持上传pdf文件推式              | 点击上传<br>文件大小不超过2MB,支持上传pdf文件指式          |                                       |
| e  | 信息变更    | *承担安防工程检测报告或根行验收报告扫描                 | 件 * 质量管理体系认证证书                              | *安全防范/                                  | 及相关总营业额扫描件                            |
| E  | 证书补办    | 点击上传<br>单个文件大小不超过500kb,支持上传png_pg等常见 | 点击上传<br>图片格式 文件大小不超过2MB,支持上传网               | 点击上传<br>如文件格式 单个文件大小                    | 了<br>不超过500kb,支持上传png.jpg等常见图片推式      |
|    | 站内消息    |                                      | 上一步 仅原                                      | <b>持</b> 提交申请                           |                                       |
| ٩  | 账户管理    |                                      |                                             |                                         |                                       |
|    |         | CIEED                                | 所有 安徽省安全技术防范行业协会 All rights reserved b      | oy aspia.cn 行业信息管理系统 v_1.12.7 Powered B | y 锐诚科技                                |

#### 八、到期换证

1. 点击到期换证→点击下一步

| 🚑 安徽省安        | 防行业信息管理系统   |                          |                       |                   | 🕘 25 × |
|---------------|-------------|--------------------------|-----------------------|-------------------|--------|
|               | 资质申报材料      |                          |                       |                   | Î      |
| 2 资质申请        |             | ①<br>重本信息                | ②                     |                   |        |
| <b>2</b> 资质年审 |             |                          |                       |                   |        |
| & 资质晋级        | 基本信息调取入会申请时 | 填写的企业信息,不可修改,确有必要修改      | ,需要走信息变更流程。 去申请信息变更 > |                   |        |
| A. 资质降级       | 营业面积要求:三级资质 | 需80m²、二级需150m²、一级需300m², |                       |                   | ×      |
| 🛱 到期接证 🧖      | 单位名称        | 安防安防                     | 邮政编码                  | 237281            |        |
| ⊕ 技术培训        | 法人代表        | 言魄                       | 法人电话                  | 15755162332       |        |
|               | 协会联系人       | 张三                       | 联系人电话                 | 15711112222       |        |
| 回 信息变更        | 注册资金        | 1584万元                   | 营业面积                  | 100m²             |        |
| 圆 证书补办        | 注册地址        | 不知道                      | 电子邮件                  | 1921565119@qq.com |        |
|               | 会员类型        | 团体会员                     | 从业人员                  | 100人              |        |
| ☺ 站内消息        | 资质等级        | 三级                       | 申请类型                  | 到期换证              |        |
| ◎ 账户管理        | 经营范围        | 各行各业                     |                       |                   |        |
|               |             |                          | <del>世一</del> 不       |                   | -      |

 点击添加。注:到期换证所需技术人员数量与申请资质等级相对应,请看黄 色文字部分

| 🚑 安徽省安防行业      | 信息管理系统               |                                          |                              |                | 🔎 🕑 aik v |
|----------------|----------------------|------------------------------------------|------------------------------|----------------|-----------|
| <b>企 系统</b> 首页 | 资质申报材料               |                                          |                              |                |           |
| 资质申请           | 0                    | 2                                        | )                            | 3              |           |
| 2 资质年审         | 基本信息                 | 技术人                                      | μ<br>Ξ                       | 评审材料           |           |
| み 资质音级         | 技术人员                 |                                          |                              |                | 添加        |
| 2. 资质降级        | 申请三级资质要求:初级能力评价证书5人; |                                          |                              |                |           |
| □ 到期换证         | 序号 姓名 身份证号码          | 能力评价证书 参保证明 身份                           | 证 学历证                        | 劳动合同或网备<br>证明  | 操作        |
| ● 技术培训         |                      | 智无贵                                      | 文据                           |                |           |
| 回信息变更          |                      | 进入下                                      | <b>一步</b>                    |                |           |
| 图 证书补办         |                      |                                          | _                            |                |           |
| ◎ 站内消息         |                      |                                          |                              |                |           |
| ② 账户管理         |                      |                                          |                              |                |           |
|                | 《版权所有                | i 安藏管安全技术防范行业协会 All rights reserved by a | aspia.cn 行业信息管理系统 v_1.12.7 F | owered By 铅碱科技 |           |

3. 选择技术人员,上传技术人员信息

| 🚊 安徽省安防行业                                                                                                    | L<br>信息管理系统 |                  |                                            |             |                     |       | <b>(</b> 10) | (2) 宮錦 ~ |
|----------------------------------------------------------------------------------------------------|-------------|------------------|--------------------------------------------|-------------|---------------------|-------|--------------|----------|
|                                                                                                    |             | 添加技术人员           |                                            | ×           |                     |       |              |          |
|                                                                                                    | 资质申报材料      | 技术人员需要在"技术培训"栏目器 | 素加后才能关联添加                                  |             |                     |       |              |          |
| 登 资质申请     资     资 |             | * 姓名             | *身份证号码                                     |             |                     |       |              |          |
|                                                                                                    |             | 请选择技术人员 ~        | 身份证号码                                      |             |                     |       |              |          |
|                                                                                                    | 技术人员        | *能力评价证书扫描件 点击上传  | 只能上传jpg/png文件,且不超过500kb                    |             |                     |       |              | 添加       |
| S. 资质降级                                                                                                    | 申请三级资质要求:初级 | *参保证明扫描件 点击上传 只  | 题上传jpg/png文件,且不超过500kb                     |             |                     |       |              |          |
|                                                                                                    | 序号 姓名 身份    | *身份证扫描件 点击上传 只能  | 上传jpg/png文件,且不超过500kb                      |             | 劳动合同或网备<br>证明       | 无犯罪证明 | 操作           |          |
|                                                                                                    |             | *学历证扫描件 点击上传 只能  | 上街pg/png文件,且不超过500kb                       |             |                     |       |              |          |
|                                                                                                    |             | *劳动合同或网备证明扫描件    | 与上传 只能上待jpg/png文件,且不能过500kb                |             |                     |       |              |          |
|                                                                                                    | -           | *无犯罪证明扫描件 点击上传   | 只能上线jpg/png文件,且不超过500kb                    |             |                     |       |              |          |
|                                                                                                    |             |                  |                                            |             |                     |       |              |          |
| ◎ 账户管理                                                                                                    |             |                  | 取消                                         | 保存          |                     |       |              |          |
|                                                                                                    |             | 8版权所有 安徽書安全技术防范  | 衍业协会 All rights reserved by aspla.cn 行业信息管 | 7理系统 v_1.12 | 2.7 Powered By 锐诚科技 |       |              |          |

#### 4. 添加完技术人员后点击进入下一步

| 🚑 安徽省安防行业      | 信息管理系 | 统           |                    |              |                     |                     |                |                     |       | <b>(19</b> | (2) 宮錦 ~ |
|----------------|-------|-------------|--------------------|--------------|---------------------|---------------------|----------------|---------------------|-------|------------|----------|
| 公 系统首页         | 技术人   | 5           |                    |              |                     |                     |                |                     |       |            | 活力       |
| 2 资质申请         | 申请    | ~<br>三级资质要求 | :初级能力评价证书5人;       |              |                     |                     |                |                     |       |            |          |
| <b>[]</b> 资质年审 | 序号    | 姓名          | 身份证号码              | 能力评价证书       | 参保证明                | 身份证                 | 学历证            | 劳动合同或网备             | 无犯罪证明 | 操作         |          |
| ら 資质買扱         | 1     | 2TF4E 4     | 242427100201011612 | 1212         |                     | 771                 | 75             | 证明                  | -Th   |            | DIRA     |
| 2. 资质降级        | -     | 12(12)2(1   | 342427133201011013 | -225         | -50s                |                     |                | -70-                |       | 346483     | 10011975 |
| □ 到期接证         | 2     | 初级2         | 342427199201021613 | <u>tili</u>  |                     |                     |                | LL.                 | EE.   | 编辑         | 删除       |
| ⊕ 技术培训         | 3     | 初级3         | 342427199201031613 |              |                     | - <u>1</u> 75       |                | <u>i</u>            | Π.    | 编辑         | 副除       |
| 回 信息交更         | 4     | 初级4         | 342427199201041613 | 1313<br>1279 | - <u>T</u>          | ā                   | ā              | - E <sup>2</sup>    | - 277 | 编辑         | 删除       |
| 圆 证书补办         | 5     | 初级5         | 342427199201051613 |              | -27                 | -1-1                | ā              |                     | - 27  | 编辑         | 删除       |
| ☺ 站内消息         |       |             |                    |              | -                   | 进入下一步               |                |                     |       |            |          |
| ◎ 账户管理         |       |             | G版权所有              | 安徽曾安全技术防范行   | 业协会 All rights rese | rrved by aspia.cn 行 | 业信息管理系统 v_1.12 | 2.7 Powered By 皖藏科报 | ¢     |            |          |

5. 上传评审材料→点击提交申请,等待协会审核

|         | 安徽省安防行业           | 信息管理系统                                   |                                        |                                          | <b>A</b> 10                     | (2) 宮綿 ~ |
|---------|-------------------|------------------------------------------|----------------------------------------|------------------------------------------|---------------------------------|----------|
|         | 系統首页              |                                          |                                        |                                          |                                 | *        |
| Đ       | 资质申请              | 文件大小不超过500kb,支持上传png.jpg等常见图<br>片格式      | 文件大小不超过500kb,支持上传png.jpg等常见图<br>片格式    | 文件大小不超过500kb,支持上传png.jpg等常见图片格式          | 文件大小不超过500kb,支持上传png.jpg<br>片格式 | 等單见图     |
|         |                   | 信用评分                                     | 技术装备                                   |                                          |                                 |          |
| 12      | 资质年审              | * 材料真实性承诺书                               | 包含且不限于以下设备:兆欧表、万用表、稳压和                 | 电源、对讲机、CAD套件、工程宝、施工机械                    |                                 |          |
|         |                   |                                          | *施工设备清单或设备发票                           |                                          |                                 |          |
| ጿ       | 资质晋级              | 点击上传                                     |                                        |                                          |                                 |          |
|         |                   | 文件大小不超过2MB,支持上传pdf文件格式                   | 点击上待                                   |                                          |                                 |          |
| ß       | 资质降级              |                                          |                                        |                                          |                                 |          |
| C+      | DelDePerson       | 质量管理                                     |                                        |                                          |                                 |          |
|         | SUBBLANT          | *质量管理制度资料                                | *安全生产管理制度资料                            | * 保密制度资料                                 |                                 |          |
|         | 3-94419ealt       |                                          |                                        |                                          |                                 |          |
| •       | And a Market Mark | 点击上传                                     | 点击上传                                   | 点击上传                                     |                                 |          |
| Ψ       | 技术可能加             |                                          |                                        |                                          |                                 |          |
| <u></u> |                   | * 承用央防工程检测报告或银行验收报告扫描                    | 生 * 安全防营及相关总量业频扫                       | 描件                                       |                                 |          |
| •       | 信息变更              | 5055.00115120300 = 4000 (15220300 = 4000 |                                        | 2001                                     |                                 |          |
|         |                   | 点击上传                                     | 点击上传                                   |                                          |                                 |          |
| 2       | 证书补办              | 单个文件大小不振过500kb,支持上传png_pg等常见             | 图片格式 单个文件大小不超过500kb,支持                 | 上传png_pg等常见图片格式                          |                                 |          |
|         |                   |                                          |                                        |                                          |                                 |          |
| Ø       | 站内消息              |                                          | F_1E (7/6                              | Hereit                                   |                                 |          |
|         |                   |                                          |                                        | MT DEPOTE                                |                                 |          |
| 8       | 账户管理              |                                          |                                        |                                          |                                 |          |
|         |                   | ©版权                                      | 所有 安徽省安全技术防范行业协会 All rights reserved b | oy aspia.cn 行业信息管理系统 v_1.12.7 Powered By | 锐诚科技                            |          |

## 九、技术培训

1-1 添加技术人员

1.点击技术培训→点击新增→输入技术人员信息→点击确定

| 1  | A 安徽省安防行业信息管理系统 A B 国际 A B 国际 A B B 国际 A B B 国际 A B B B B B B B B B B B B B B B B B B |      |     |       |           |                        |             |    |      |      |      |      |      |
|----|---------------------------------------------------------------------------------------|------|-----|-------|-----------|------------------------|-------------|----|------|------|------|------|------|
| â  | 系统首页                                                                                  |      |     |       |           |                        |             |    |      |      |      |      |      |
| Ð  | 资质申请                                                                                  | 技术人员 |     | 至添加类型 | 新增技术人员    |                        |             |    | ×    |      | 1    | 报名须知 | 批量报名 |
| ۵  | 资质年审                                                                                  | 序号   | 姓名  | 16    | * 姓名      |                        | * 服务单位      |    | 5    | 培训进度 | 来源   | 状态   | 操作   |
| ę  | 资质晋级                                                                                  | 1    | 初级1 | 安     |           |                        | 安防安防        |    |      |      | 企业添加 |      | 编辑   |
| Q  | 恣声胜如                                                                                  |      |     |       | * 手机号码    |                        | *身份证号码      |    |      |      |      |      |      |
| C* | SALDAP4-9K                                                                            | 2    | 初級2 | 安     |           |                        |             |    |      |      | 企业添加 |      | 编辑   |
| 5  | 到期换证                                                                                  | 3    | 初級3 | 安     | * 证书等级    |                        | * 证书编号      |    |      |      | 企业添加 |      | 编辑   |
| ۲  | 技术培训                                                                                  |      |     |       | ○ 初级 ○ 中级 | () 高級                  |             |    |      |      |      |      |      |
| E  | 信息变更                                                                                  | 4    | 初级4 | 安     | * 社保号     |                        | * 学历        |    | _    |      | 企业添加 |      | 编辑   |
| ß  | 证书补办                                                                                  | 5    | 初级5 | 安     |           |                        | 诸选择         |    | × _  |      | 企业添加 |      | 编辑   |
| Θ  | 站内消息                                                                                  | 6    | 中级1 | 安     |           |                        |             | 取消 | iç ( |      | 企业添加 |      | 编辑   |
| \$ | 账户管理                                                                                  | 7    | 中级2 | 安联    | 安防        | 342427199201071<br>613 | 18600007777 | 中级 |      |      | 企业添加 |      | 编辑   |

1-2 技术人员报名

1. 点击技术培训→点击批量报名→点击报名表下载报名表模板→上传报名表→ 点击确定。注: 批量报名前请仔细阅读报名须知

| 🚑 安徽省安防行业信息管理系统 🥙 🔮 🚎 🗸 |         |     |      |                                      |    |      |      |      |      |      |
|-------------------------|---------|-----|------|--------------------------------------|----|------|------|------|------|------|
|                         | #+#-1 5 |     |      |                                      |    |      |      |      |      |      |
| 资质申请     资质             | 新増      | 请选  |      | 批量报名                                 | ×  |      |      |      | 报名须知 | 找量报名 |
| 2 资质年审                  | 序号      | 姓名  | 服务单位 | 请务必认真间读报名须知,再下载 报名表。100要求<br>录入员工信息。 | ŧ  | 申请证书 | 培训进度 | 來源   | 状态   | 操作   |
| 24 资质晋级                 | / 1     | 初级1 | 安防安防 |                                      |    |      |      | 企业添加 |      | 编辑   |
| S. 资质降级                 | 2       | 初级2 | 安防安防 | G                                    |    |      |      | 企业添加 | 6    | 编辑   |
| □ 到期换证<br>□             | 3       | 初级3 | 安防安防 | 将文件拖到此处,或点击上传                        |    |      |      | 企业添加 |      | 编辑   |
| 使 技术培训                  |         |     |      | 只能上传 zip 压缩包文件,且大小不超过30MB。           | _  |      |      |      |      |      |
| 回信息变更                   | 4       | 初級4 | 安防安防 |                                      |    |      |      | 企业添加 |      | 编辑   |
| 图 证书补办                  | 5       | 初級5 | 安防安防 | 50 /A                                | E  |      |      | 企业添加 |      | 编辑   |
| ◎ 站内消息                  | 6       | 中級1 | 安防安防 | 342427199201061<br>613 18600006666   | 中級 |      |      | 企业添加 |      | 编组   |
| ◎ 账户管理                  | 7       | 中级2 | 安防安防 | 342427199201071 18600007777<br>613   | 中级 |      |      | 企业添加 |      | 编辑   |

### 十、信息变更

1.点击信息变更→点击申请变更

|    | 安徽省安防行业 | 信息管理系统                              |                                           |                               | 4 <sup>19</sup> | (2) 宮錦 ~ |
|----|---------|-------------------------------------|-------------------------------------------|-------------------------------|-----------------|----------|
|    | 系统首页    | 信息变更申请记录                            |                                           |                               |                 | 申请受更     |
| Ð  | 资质申请    | <ul> <li>会员类型提升变更申请,需在终端</li> </ul> | a 重通过后,查看详情页面完成差额补缴流程!                    |                               | /               | ×        |
| 12 | 资质年审    | 序号 企业名称                             | 申请人                                       | 申请时间                          | 审核状态            | 操作       |
|    | 资质晋级    |                                     | 智力                                        | 无数据                           |                 |          |
|    | 资质降级    |                                     |                                           |                               |                 |          |
|    | 到期换证    | /                                   |                                           |                               |                 |          |
|    | 技术培训    |                                     |                                           |                               |                 |          |
| C  | 信息变更    |                                     |                                           |                               |                 |          |
|    | 证书补办    |                                     |                                           |                               |                 |          |
|    | 站内消息    |                                     |                                           |                               |                 |          |
| \$ | 账户管理    |                                     |                                           |                               |                 |          |
|    |         |                                     | @版权所有 安徽曾安全技术防范行业协会 All rights reserved i | by aspia.cn 行业信息管理系统 v_1.12.7 | Powered By 皖诚科技 |          |

2.修改信息→点击提交申请,等待协会审核

|    | 安徽省安防行业 | 信息管理系统                                                    |                                                                                                    | 4 <sup>00</sup>                                    | 🕒 言端 ~ |
|----|---------|-----------------------------------------------------------|----------------------------------------------------------------------------------------------------|----------------------------------------------------|--------|
|    | 系统首页    | ASSESSMENT                                                |                                                                                                    | 12.5216/11/010人246(日12.5216/18)14(14/176-7<br>点击上传 | -      |
| Đ  | 资质申请    |                                                           |                                                                                                    | 文件大小不捆过2MB,支持上传word文件格式                            | Ø      |
| 2  | 资质年审    |                                                           | ADDELL'ATALANTA DELL'ATALANTA NANA ANA ANA ANA<br>BARANTA DELL'ATALANTA DELL'ATALANTA DELL'ATALANTA<br>BARANTA DELL'ATALANTA DELL'ATALANTA<br>BARANTA DELL'ATALANTA DELL'ATALANTA<br>ANALANTA DELL'ATALANTA DELL'ATALANTA<br>ANALANTA DELL'ATALANTA DELL'ATALANTA<br>ANALANTA DELL'ATALANTA DELL'ATALANTA<br>ANALANTA DELL'ATALANTA DELL'ATALANTA<br>ANALANTA DELL'ATALANTA DELL'ATALANTA<br>ANALANTA DELL'ATALANTA DELL'ATALANTA<br>ANALANTA DELL'ATALANTA DELL'ATALANTA DELL'ATALANTA<br>ANALANTA DELL'ATALANTA DELL'ATALANTA DELL'ATALANTA<br>ANALANTA DELL'ATALANTA DELL'ATALANTA DELL'ATALANTA<br>ANALANTA DELL'ATALANTA DELL'ATALANTA DELL'ATALANTA<br>ANALANTA DELL'ATALANTA DELL'ATALANTA DELL'ATALANTA<br>ANALANTA DELL'ATALANTA DELL'ATALANTA DELL'ATALANTA DELL'ATALANTA<br>ANALANTA DELL'ATALANTA DELL'ATALANTA DELL'ATALANTA DELL'ATALANTA<br>ANALANTA DELL'ATALANTA DELL'ATALANTA DELL'ATALANTA DELL'ATALANTA DELL'ATALANTA DELL'ATALANTA<br>ANALANTA DELL'ATALANTA DELL'ATALANTA DELL'ATALANTA DELL'ATALANTA DELL'ATALANTA DELL'ATALANTA DELL'ATALANTA DELL'ATALANTA<br>ANALANTA DELL'ATALANTA DELL'ATALAN |                                                    |        |
| 욝  | 资质晋级    | 文件大小不超过500kb,支持上传png_pg等常见图片指式                            | 文件大小不超过500kb,支持上传png_pg等常贝                                                                                                    | 周片格式                                               |        |
| 당  | 资质降级    | * 经办人身份证正面                                                | *经办人身份证背面                                                                                                    |                                                    |        |
|    | 到期换证    | АККИОНИКАН<br>                                            |                                                                                                    |                                                    |        |
|    | 技术培训    |                                                           | and an ana manufacture of the set                                                                                                    |                                                    |        |
| e  | 信息变更    | E gran a cana a fan an an an an an an an an an an an an a |                                                                                                    |                                                    |        |
| 3  | 证书补办    | 文件大小不超过500kb,支持上传png.jpg等常见图片格式                           | 文件大小不超过500kb,支持上传png_jpg等常见                                                                                                    | 圈片格式                                               |        |
|    | 站内消息    |                                                           | 保存 提交申                                                                                                    | 请                                                  |        |
| \$ | 账户管理    | CMF双所在 安斯                                                 | 省安全技术防带行业协会 All rights reserved by aspia.cn 《                                                                                                    | ーW信号管理系统 v 1.12.7 Powered By 併放料技                  |        |
|    |         |                                                           |                                                                                                    |                                                    | -      |

## 十一、证书补办

1.点击证书补办→点击挂失申请

|    | 安徽省安防行业信息 | 見管理系统                                                                                                    |                                                                                                    |                                      | 🔔 🕒 Eise 🗸                                                                                                  |
|----|-----------|----------------------------------------------------------------------------------------------------|----------------------------------------------------------------------------------------------------|--------------------------------------|----------------------------------------------------------------------------------------------------|
|    | 系统首页      | 证书列表                                                                                                    |                                                                                                    | 请选择证书类型 ~                            | 请选择证书状态 🗸 查询 里雪                                                                                             |
| Ð  | 资质申请      |                                                                                                    |                                                                                                    |                                      |                                                                                                    |
| 2  | 资质年审      | Alexandrometry     Alexandrometry     Alexandr | ●代本学会は5055月                                                                                                    |                                      | ARE SEALANDAN<br>Constant of the sealand of the sealand<br>A Stationary<br>Area and                         |
|    | 资质晋级      |                                                                                                    | C 3 W - SEESAN<br>H. R. H. Latt YA K. C.<br>Annual Seesan Section Section Se |                                      | 4 7 8 4 92507000<br>9 8 9 20 4 8 8 8 5<br>500000000, 1000010010<br>5000000000, 1000010000<br>50000000000000 |
|    | 资质降级      | <b>安防安防</b> 三級资质<br>证书编号:皖安资3012006                                                                                                    | <b>安防安防 三级资质</b><br>证书编号:皖安资3012006                                                                                                    | <b>安防安防 二级资质</b><br>证书编号:皖安资2012006  | <b>安防安防 二級资质</b><br>证书编号: 皖安资2012006                                                                        |
|    | 到期换证      | 发证日期:2020年12月30日<br>有效期:2022年12月30日止                                                                                                    | 发证日期:2020年12月30日<br>有 效期:2022年12月30日止                                                                                                    | 发证日期:2020年12月30日<br>有效期:2022年12月30日止 | 发证日期:2020年12月30日<br>有效期:2022年12月30日止                                                                        |
|    | 技术培训      | 业书状态:● 正常使用<br>挂生申请                                                                                                    | 业书状态:● 止尾便用                                                                                                    | 业书状态: ◎ 已作废<br>挂失申请                  | 业书状态: ◎ 已作成<br>挂失申请                                                                                         |
| e  | 信息变更      |                                                                                                    |                                                                                                    |                                      |                                                                                                    |
| 8  | 证书补办      |                                                                                                    | анхандахэээ<br><b>Э Х 5 2 4</b>                                                                                                    |                                      |                                                                                                    |
|    | 站内消息      | A 4.4 A LOSA COM<br>4.4 A LOSA COM<br>4.4 A LOSA COM<br>4.4 A LOSA COM<br>COM<br>COM<br>COM<br>COM<br>COM<br>COM<br>COM                                                                                                    | Διτ δ. 46 τρομος<br>- 3.5 τ 45. 20<br>- 3.5 τ 45. 20<br>- 7.4 π 6. γασία για<br>- 6. 2. 45. τοποία για για 10<br>- 6. 2. 45. τοποία για για 10<br>- 5. 2 5 5 5 5 5 5                                                                                                    |                                      |                                                                                                    |
| \$ | 账户管理      |                                                                                                    |                                                                                                    |                                      |                                                                                                    |
|    |           | <b>35(P0)35(P0) 二%(D104</b><br>证书编号:皖安资3012006                                                                                                    | 36CPU35CPU3 二聚在1000<br>证书编号:皖安资3012006                                                                                                    | 近日第一 3000年10月30日<br>近日第一 3000年10月30日 | -                                                                                                    |

2.填写挂失申请资料→点击提交申请,等待协会审核

|    | 安徽省安防行业    | 信息管理系 | 统                              |                                      |                                   | 人 <sup>20</sup> 🕘 宮琥 ~                                                                                                    |
|----|------------|-------|--------------------------------|--------------------------------------|-----------------------------------|----------------------------------------------------------------------------------------------------|
| ŵ  | 系统首页       | 证书列   | 挂失申请                           |                                      |                                   |                                                                                                    |
| Ð  | 资质申请       |       | *证书类型                          | *企业名称                                | *企业地址                             |                                                                                                    |
| 2  | 资质年审       |       | 资质证书副本                         | 安防安防                                 |                                   | PERFERIOUS                                                                                                    |
| 0  | 3919632540 |       | *法人代表                          | * 资质等级                               | *证书编号                             | н са в нами<br>из Ладон<br>и в на ста<br>и па на трани<br>и па на трани<br>и па на трани                                                                                                    |
| Ċ† | 资质盲级       |       | 言锦                             | ○ 一级 ○ 二級 ○ 三級                       | 皖安资3012006                        | and and the second second seco |
| 옰  | 资质降级       | 安防    | * 挂失美型                         | 颁证日期                                 | 副本编号                              | <b>安防安防</b> 二级资质<br>(正书编号: 皖安帝2012006                                                                                                    |
| 1  | 到期换证       | 发证日   | ○ 正本 ○ 副本                      | <b>营</b> 选择时间                        |                                   | 发证日期:2020年12月30日<br>东 文 期 · 2022年12月30日に                                                                                                    |
| Ð  | 技术培训       | 证书制   | * 丢失时间                         | * 丢失地点                               |                                   | 证书状态: - 已作废                                                                                                    |
|    |            |       | 曾 选择时间                         |                                      |                                   | <b>法</b> 失的准                                                                                                    |
|    | 信息受史       | -     | 特别说明                           |                                      |                                   |                                                                                                    |
| 3  | 证书补办       |       |                                |                                      |                                   | - le                                                                                                    |
| Ð  | 站内消息       |       |                                |                                      |                                   |                                                                                                    |
| \$ | 账户管理       |       |                                |                                      | 取消 提次                             | 申请                                                                                                    |
|    |            | 安防安   | <b>2防 三級資质</b><br>号:鏡姿資3012006 | <b>安防安防</b> 三级资质<br>证书编号: 姚安资3012006 | <b>安防安防</b> 即体云风<br>证书编号:AF444028 |                                                                                                    |

#### 十二、账户管理

1-1 修改个人信息

1.点击账户管理→修改信息→点击修改保存。注:修改手机号需要验证手机号

| 🚑 安徽省安防行业            | 信息管理系统        |                                                                          | 🥙 🕑 86 | · ~ |
|----------------------|---------------|--------------------------------------------------------------------------|--------|-----|
| <b>企 系统</b> 首页       | 个人中心 修改密码     |                                                                          |        | Â   |
| 资质申请                 | 姓名            |                                                                          |        | 1   |
| 2 资质年审               | 宫魄            |                                                                          |        | 1   |
| 24 资质晋级              | 手机号           |                                                                          |        | 1   |
| A. 资质降级              | 18656565063   | 申请修改                                                                     |        | 1   |
| □ 到期换证               | 联系电话          |                                                                          |        | 1   |
| ⊕ 技术培训               | 0551-5516360  |                                                                          |        |     |
| 回信息变更                | 联系地址          |                                                                          |        |     |
| 图证书补办                | 安徽省/合肥市/包河区 ~ |                                                                          |        |     |
| ⊖ 站 <mark>为消息</mark> | 修改保存          |                                                                          |        |     |
| ◎ 账户管理               |               |                                                                          |        |     |
|                      | ©版权所有 安徽省安全技术 | 游范行业协会 All rights reserved by aspla.cn 行业信息管理系统 v_1 12.7 Powered By 锐诚科技 |        |     |

1-2 修改密码

1.点击账户管理→修改密码→输入原密码、新密码、确认新密码→点击保存

|   | 安徽省安防行业 | 信息管理系统 🔗 👔 🖓 🕘 百烷 🤇                                                                   |   |
|---|---------|---------------------------------------------------------------------------------------|---|
|   | 系统首页    | A ( DA ) (37)97                                                                       | 1 |
| Ð | 资质申请    |                                                                                       |   |
| 2 | 资质年审    |                                                                                       |   |
|   | 资质晋级    |                                                                                       |   |
|   | 资质降级    | 新密码                                                                                   |   |
|   | 到期换证    |                                                                                       |   |
|   | 技术培训    | 输认密码                                                                                  |   |
| C | 信息交更    | 977                                                                                   |   |
| ۵ | 证制办     |                                                                                       |   |
| Θ | 站内消息    |                                                                                       |   |
| ۲ | 账户管理    |                                                                                       |   |
|   |         | @酸钙所有 安徽督安全技术协治行业协会 All rights reserved by aspla.cn 行业信息管理系统 v_1.12.7 Powered By 税编科技 |   |

## 十三、外省企业备案

1.外省企业注册登录账号→点击外省企业备案→点击申请备案

| 🚑 安徽省安防行业 | 止信息管理系统 |                                            |                             |                   | ② 宮錦 ~ |
|-----------|---------|--------------------------------------------|-----------------------------|-------------------|--------|
|           | 外省企业备案  |                                            |                             |                   | 由資語室   |
| B. 外省企业备案 | 序号 企业名称 | 申请人                                        | 申请时间                        | 审核状态              | 操作     |
| ⊖ 站内消息    |         | 11月                                        | 后数据                         | /                 |        |
| ● 账户管理    |         | Q版权所有 实额查安全技术预范行业协会 All rights reserved to | by aspia.cn 行业偏思管理系统 v_1.12 | 7 Powered By 银旗科技 |        |

2.填写登记表→点击提交,提交后等待协会审核

| 🚑 安徽省安防行业 | 信息管理系统        | •                                                                                      | ) 言铭 ~ |
|-----------|---------------|----------------------------------------------------------------------------------------|--------|
|           | +             | +                                                                                      | 1      |
| 國外省企业备案   |               |                                                                                        |        |
| ⊖ 站内消息    | *经办人身份证件      | *承诺书                                                                                   |        |
| ◎ 账户管理    | +             | +                                                                                      |        |
|           | *招标文件主要页<br>+ |                                                                                        |        |
|           |               | 保存程文                                                                                   |        |
|           |               | e版权所有 实础者会全技术协定行业协会 All rights reserved by aspia.cn 行业信息管理系统 v_1.12.7 Powered By 概apH技 |        |

#### 3.审核通过后点击查看

| 👗 安徽省安防行业 | 信息管理系统  |                                             |                                 |               | 🥘 宮第 ~ |
|-----------|---------|---------------------------------------------|---------------------------------|---------------|--------|
|           | 外省企业备案  |                                             |                                 |               | 申请备室   |
| 國 外背企业备案  | 序号 企业名称 | 申请人                                         | 申请时间                            | 审核状态          | 操作     |
| ⊖ 站内消息    | 1 发始    | 宫锦                                          | 2020-12-30 16:27:57             | 审核中           | 查看     |
| ◎ 账户管理    | 2 发给    | 宫镜                                          | 2020-12-30 16:27:11             | 日通过           | 五百     |
|           |         |                                             | 共2条                             | 10祭/页 ~ < 1 > | 前往 1 页 |
|           |         | 版权所有 亲眼世家全技术物运行业协会 All rights reserved by a | spla.cn 行业信息管理系统 v_1.1.2.7 Powe | red By 杨超辉特技  |        |

4.点击备案证明下载。

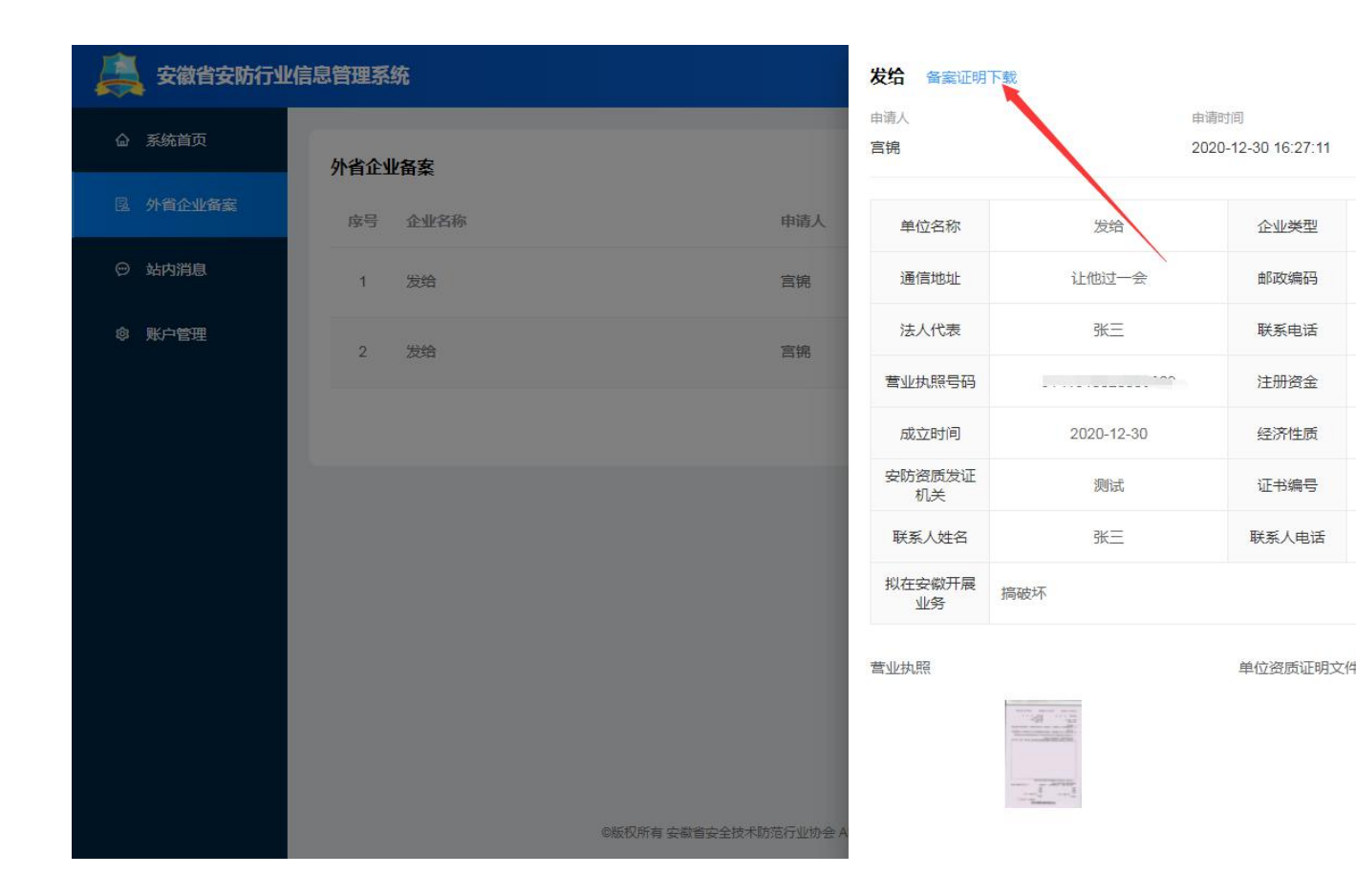

技术支持: QQ 群: 836016592

技术支持电话: 0551-64680860 宫经理(工作日) 协会联系人: 张静 0551-62818875 64280445 意见和建议反馈邮箱: 2542069173@qq.com